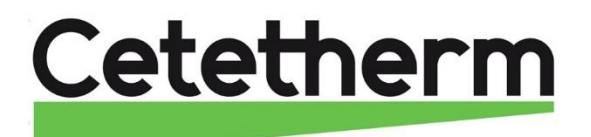

# Notice de montage, de mise en service et de maintenance

Cetetherm AquaCompact, Système de production d'ECS semi-instantané (indirect)

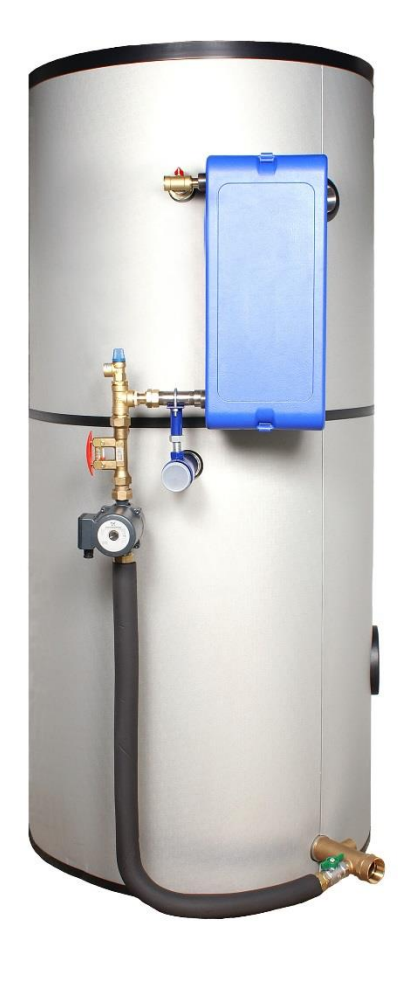

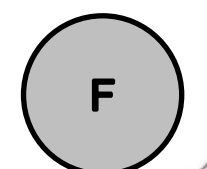

Ce manuel est publié par Cetetherm. Cetetherm peut apporter des modifications et des améliorations au contenu de ce manuel sans préavis si cela s'avère nécessaire en raison d'erreurs d'impression, d'informations erronées ou de modifications apportées au matériel ou aux logiciels. Tous ces types de modifications seront inclus dans la future version du manuel.

# Sommaire

| 1              | Présentation                                                          | 5               |
|----------------|-----------------------------------------------------------------------|-----------------|
| 1.1            | Pressions et temperatures de service                                  | 6               |
| 1.2            | Colisage                                                              | 6               |
| 2              | Options                                                               | 7               |
| 2.1            | 2PSA – Regulation par vanne 2 voies thermostatique comprenant         |                 |
| 2.2            | Kit 3PE – Vanne de régulation 3 voies motorisée incluant              | ،<br>8          |
| 2.0<br>ว       |                                                                       | 0               |
| <b>3</b><br>31 | Installation                                                          | <b>9</b>        |
| 3.2            | Raccordement Hvdraulique                                              |                 |
| 3.3            | Version de base                                                       | 9               |
| 3.4            | Mise en service                                                       | 10              |
| 4              | Réglage du débit de charge ballon                                     | 11              |
| 5              | Raccordements électriques                                             | 12              |
| 5.1            | Version de base avec ou sans kit 2PSA                                 | 12              |
| 5.2            | Versions 2PE et 3PE                                                   |                 |
| 5.3            | l ableau des puissances electriques                                   |                 |
| 5.4<br>•       |                                                                       |                 |
| 6              | Installation electrique du contret, option                            |                 |
| 0.1<br>6.2     | Schéma de câblage du kit 2PF                                          | 13<br>14        |
| 6.3            | Schéma de câblage du kit 3PE                                          |                 |
| 7              | Notice d'utilisation du Micro 3000                                    | 16              |
| 7.1            | Ecran d'accueil                                                       |                 |
| 7.2            | Symboles affichés                                                     | 17              |
| 7.3            | Not de passe et login                                                 | 17              |
| 7.4            | Réglage de la date et de l'heure                                      |                 |
| 7.5            | Modifier le format de la date                                         |                 |
| 7.0<br>7.7     | Enregistrer les modifications                                         |                 |
| <b>o</b>       | Mode utilisateur final                                                | 10              |
| 81             | Régler la température de consigne                                     | <b>19</b><br>19 |
| 8.2            | Programmes horaires                                                   |                 |
| 8.3            | Modifier la temperature et sa plage horaire dans un programme horaire | 20              |
| 8.3.1          | Jours spéciaux                                                        |                 |
| 8.4            | Effectuer une dérogation de température                               |                 |
| 9              | Menu Technicien                                                       | 22              |
| 9.1            | Accès                                                                 |                 |
| 9.Z<br>Q 3     | Menu Configuration                                                    |                 |
| 9.4            | Menu S1 Départ Secondaire                                             |                 |
| 9.5            | Menu Traitement Thermique                                             |                 |
| 9.6            | Fonction Secours                                                      | 25              |
| 9.7            | Menu Fonctions Eco-Booster                                            |                 |
| 9.8            | Fonction Encrassement                                                 |                 |
| 9.9<br>9.10    | Menu Autotest                                                         |                 |
| 9.11           | Menu Acquittement Alarme(s)                                           |                 |
| 10             | Menu Maintenance 🛇                                                    |                 |
| 10.1           | Modifier le mot de passe du niveau technicien                         |                 |
| 10.2           | Entrée Service                                                        |                 |
| 10.3           | Menu Continuer                                                        |                 |
| 10.4           | Heures de Fonctionnement                                              |                 |
| 10.5           | Affichage des enregistrements                                         | 3∠<br>          |
|                |                                                                       |                 |

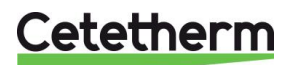

Cetetherm AquaCompact Notice de montage, de mise en service et de maintenance

|                                                                                                    | Menu Points                                                                                                    | 33 |
|----------------------------------------------------------------------------------------------------|----------------------------------------------------------------------------------------------------|----|
| 11                                                                                                    | Menu Alarme(s) 🙆                                                                                                    |    |
| 12                                                                                                    | Liste des paramètres                                                                                                    | 35 |
| 13                                                                                                    | Réinitialisation usine (RESET)                                                                                                    |    |
| 14                                                                                                    | Modbus                                                                                                    |    |
| 14.1                                                                                                    | Communication Modbus                                                                                                    | 37 |
| 14.2                                                                                                    | Raccordement de plusieurs régulateurs Micro 3000                                                                                                    |    |
| 14.3                                                                                                    | Liste des points et paramètres de communication ModBus esclave RS485                                                                                                    |    |
| 15                                                                                                    | Dépannage                                                                                                    |    |
| 16                                                                                                    | Maintenance et entretien                                                                                                    | 41 |
| 16.1                                                                                                    | Traitement anti bactérien de l' Aquatank                                                                                                    | 42 |
| 16.2                                                                                                    | Nettoyage de l'échangeur à plaques et joints démontables (séries P)                                                                                                    |    |
| 16.3<br>16.4                                                                                                    | Nettoyage des echangeurs brases et fusionnes (series F/B))                                                                                                    |    |
| 16.5                                                                                                    | Remplacement des fusibles                                                                                                    |    |
| 16.6                                                                                                    | Nombre de pompe(s)                                                                                                    | 45 |
| 16.7                                                                                                    | Ajout d'une sonde de température                                                                                                    | 45 |
| 16.8<br>16.9                                                                                                    | Sortie triac 230V                                                                                                    |    |
| 16.10                                                                                                    | Contact « Remote Control"                                                                                                    |    |
| 17                                                                                                    | Accompliant du kit de charge our l'Aquatenk                                                                                                    | 10 |
| 17                                                                                                    | Assemblage du kit de charge sur l'Aquatalik                                                                                                    |    |
| 17.1                                                                                                    | Particularités de montage du kit de charge M3                                                                                                    |    |
| 17.1<br>17.2                                                                                                    | Particularités de montage du kit de charge M3<br>Fixation du flexible sur l'Aquatank                                                                                                    |    |
| 17.1<br>17.2<br><b>18</b>                                                                                                    | Particularités de montage du kit de charge M3<br>Fixation du flexible sur l'Aquatank<br>Schémas de principe AquaCompact                                                                                                    |    |
| 17.1<br>17.2<br><b>18</b><br>18.1<br>18.2                                                                                                    | Particularités de montage du kit de charge M3 Fixation du flexible sur l'Aquatank Schémas de principe AquaCompact Schéma de principe AquaCompact sans kit de charge Schéma de principe AquaCompact avec kit 2PSA                                                                                                    |    |
| 17.1<br>17.2<br><b>18</b><br>18.1<br>18.2<br>18.3                                                                                                    | Assemblage du kit de charge sul l'Aquatank<br>Particularités de montage du kit de charge M3<br>Fixation du flexible sur l'Aquatank<br>Schémas de principe AquaCompact<br>Schéma de principe AquaCompact sans kit de charge<br>Schéma de principe AquaCompact avec kit 2PSA<br>Schéma de principe AquaCompact avec kit 2PE                                                                                                    |    |
| 17.1<br>17.2<br><b>18</b><br>18.1<br>18.2<br>18.3<br>18.4                                                                                                    | Assemblage du kit de charge sul l'Aquatank<br>Particularités de montage du kit de charge M3<br>Fixation du flexible sur l'Aquatank<br>Schémas de principe AquaCompact<br>Schéma de principe AquaCompact sans kit de charge<br>Schéma de principe AquaCompact avec kit 2PSA<br>Schéma de principe AquaCompact avec kit 2PE<br>Schéma de principe AquaCompact avec kit 3PE                                                                                                    |    |
| 17.1<br>17.2<br><b>18</b><br>18.1<br>18.2<br>18.3<br>18.4<br><b>19</b>                                                                                                    | Assemblage du kit de charge sui l'Aquatank         Particularités de montage du kit de charge M3         Fixation du flexible sur l'Aquatank         Schémas de principe AquaCompact         Schéma de principe AquaCompact sans kit de charge         Schéma de principe AquaCompact avec kit 2PSA         Schéma de principe AquaCompact avec kit 2PE         Schéma de principe AquaCompact avec kit 3PE         Câblage de la pompe de charge                                                                                                    |    |
| 17.1<br>17.2<br><b>18</b><br>18.1<br>18.2<br>18.3<br>18.4<br><b>19</b><br><b>20</b>                                                                                                    | Assemblage du kit de charge sul l'Aquatank         Particularités de montage du kit de charge M3         Fixation du flexible sur l'Aquatank         Schémas de principe AquaCompact         Schéma de principe AquaCompact sans kit de charge         Schéma de principe AquaCompact avec kit 2PSA         Schéma de principe AquaCompact avec kit 2PE         Schéma de principe AquaCompact avec kit 3PE         Câblage de la pompe de charge         Instructions spécifiques aux options                                                                                                    |    |
| 17.1<br>17.2<br><b>18</b><br>18.1<br>18.2<br>18.3<br>18.4<br><b>19</b><br><b>20</b><br>20.1<br>20.1                                                                                                    | Assemblage du kit de charge sui l'Aquatank         Particularités de montage du kit de charge M3         Fixation du flexible sur l'Aquatank         Schémas de principe AquaCompact         Schéma de principe AquaCompact sans kit de charge         Schéma de principe AquaCompact avec kit 2PSA         Schéma de principe AquaCompact avec kit 2PE         Schéma de principe AquaCompact avec kit 3PE         Câblage de la pompe de charge         Instructions spécifiques aux kits primaires 2PSA                                                                                                    |    |
| 17.1<br>17.2<br>18<br>18.1<br>18.2<br>18.3<br>18.4<br>19<br>20<br>20.1<br>20.2<br>20.2<br>20.2<br>1                                                                                                    | Assemblage du kit de charge sui l'Aquatank         Particularités de montage du kit de charge M3         Fixation du flexible sur l'Aquatank         Schémas de principe AquaCompact         Schéma de principe AquaCompact sans kit de charge         Schéma de principe AquaCompact avec kit 2PSA         Schéma de principe AquaCompact avec kit 2PE         Schéma de principe AquaCompact avec kit 3PE         Câblage de la pompe de charge         Instructions spécifiques aux kits primaires 2PSA         Instructions spécifiques aux kits primaires 2PE         Câblage électrique                                                                                                    |    |
| 17.1<br>17.2<br>18<br>18.1<br>18.2<br>18.3<br>18.4<br>19<br>20<br>20.1<br>20.2<br>20.2.1<br>20.2.2                                                                                                    | Assemblage du kit de charge sui l'Aquatank         Particularités de montage du kit de charge M3         Fixation du flexible sur l'Aquatank         Schémas de principe AquaCompact         Schéma de principe AquaCompact sans kit de charge         Schéma de principe AquaCompact avec kit 2PSA         Schéma de principe AquaCompact avec kit 2PE         Schéma de principe AquaCompact avec kit 3PE         Câblage de la pompe de charge         Instructions spécifiques aux kits primaires 2PSA.         Instructions spécifiques aux kits primaires 2PE                                                                                                    |    |
| 17.1<br>17.2<br><b>18</b><br>18.1<br>18.2<br>18.3<br>18.4<br><b>19</b><br><b>20</b><br>20.1<br>20.2<br>20.2.1<br>20.2.2<br>20.3                                                                                            | Assemblage du kit de charge sui l'Aquatank         Particularités de montage du kit de charge M3         Fixation du flexible sur l'Aquatank         Schémas de principe AquaCompact         Schéma de principe AquaCompact sans kit de charge         Schéma de principe AquaCompact avec kit 2PSA         Schéma de principe AquaCompact avec kit 2PE         Schéma de principe AquaCompact avec kit 3PE         Câblage de la pompe de charge         Instructions spécifiques aux kits primaires 2PSA.         Instructions spécifiques aux kits primaires 2PE         Câblage électrique         Schéma de câblage.         Instructions spécifiques aux kits primaires 3PE                                                                                                    |    |
| 17.1<br>17.2<br>18<br>18.1<br>18.2<br>18.3<br>18.4<br>19<br>20<br>20.1<br>20.2<br>20.2.1<br>20.2.2<br>20.3<br>20.3.1                                                                                                    | Assemblage du kit de charge sur l'Aquatarik         Particularités de montage du kit de charge M3         Fixation du flexible sur l'Aquatank         Schémas de principe AquaCompact         Schéma de principe AquaCompact sans kit de charge         Schéma de principe AquaCompact avec kit 2PSA         Schéma de principe AquaCompact avec kit 2PE         Schéma de principe AquaCompact avec kit 3PE         Câblage de la pompe de charge                                                                                                    |    |
| 17.1<br>17.2<br>18<br>18.1<br>18.2<br>18.3<br>18.4<br>19<br>20<br>20.1<br>20.2<br>20.2.1<br>20.2.2<br>20.3<br>20.3.1<br>21                                                                                                 | Assemblage du kit de charge sur l'Aquatank         Particularités de montage du kit de charge M3.         Fixation du flexible sur l'Aquatank.         Schémas de principe AquaCompact         Schéma de principe AquaCompact sans kit de charge         Schéma de principe AquaCompact avec kit 2PSA         Schéma de principe AquaCompact avec kit 2PE         Schéma de principe AquaCompact avec kit 3PE         Câblage de la pompe de charge         Instructions spécifiques aux options         Instructions spécifiques aux kits primaires 2PSA         Instructions spécifiques aux kits primaires 2PE         Câblage électrique         Schéma de câblage         Instructions spécifiques aux kits primaires 3PE         Schéma de câblage         Instructions spécifiques aux kits primaires 3PE         Schéma de câblage         Instructions spécifiques aux kits primaires 3PE         Schéma de câblage         Instructions spécifiques aux kits primaires 3PE         Schéma de câblage         Schéma de câblage         Instructions spécifiques aux kits primaires 3PE         Schéma de câblage (valable aussi pour kit 2PE)         Rapport de mise en service |    |
| 17.1<br>17.2<br>18<br>18.1<br>18.2<br>18.3<br>18.4<br>19<br>20<br>20.1<br>20.2<br>20.2<br>20.2<br>20.2.1<br>20.2.2<br>20.3<br>20.3.1<br>21<br>22                                                                           | Assemblage du kit de charge Sul l'Aquatank         Particularités de montage du kit de charge M3.         Fixation du flexible sur l'Aquatank.         Schémas de principe AquaCompact         Schéma de principe AquaCompact avec kit 2PSA.         Schéma de principe AquaCompact avec kit 2PE.         Schéma de principe AquaCompact avec kit 2PE.         Schéma de principe AquaCompact avec kit 3PE.         Câblage de la pompe de charge         Instructions spécifiques aux kits primaires 2PSA.         Instructions spécifiques aux kits primaires 2PE.         Câblage électrique         Schéma de câblage.         Instructions spécifiques aux kits primaires 3PE.         Schéma de câblage.         Instructions spécifiques aux kits primaires 3PE.         Schéma de câblage.         Instructions spécifiques aux kits primaires 3PE.         Schéma de câblage (valable aussi pour kit 2PE)         Rapport de mise en service .         Déclaration de conformity.                                                                                                    |    |
| 17.1<br>17.2<br>18<br>18.1<br>18.2<br>18.3<br>18.4<br>19<br>20<br>20.1<br>20.2<br>20.2<br>20.2.1<br>20.2<br>20.3<br>20.3.1<br>21<br>22<br>23<br>20<br>20<br>20<br>20<br>20<br>20<br>20<br>20<br>20<br>20<br>20<br>20<br>20 | Assemblage du kit de charge sur l'Aquatalit.         Particularités de montage du kit de charge M3         Fixation du flexible sur l'Aquatank                                                                                                    |    |
| 17.1<br>17.2<br>18<br>18.1<br>18.2<br>18.3<br>18.4<br>19<br>20<br>20.1<br>20.2<br>20.2<br>20.2.1<br>20.2.2<br>20.3<br>20.3.1<br>21<br>22<br>23<br>23.1<br>23.2                                                             | Assemblage du kit de charge sur l'Aquatanix         Particularités de montage du kit de charge M3                                                                                                    |    |

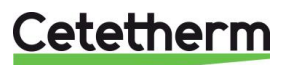

# 1 Présentation

Le préparateur ECS semi instantané (Indirect) type AQUACOMPACT est composé en version de base des éléments suivants :

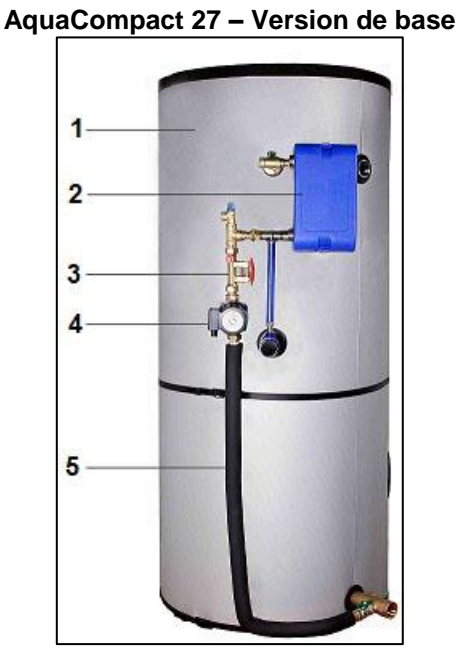

AquaCompact M3 – Version de base

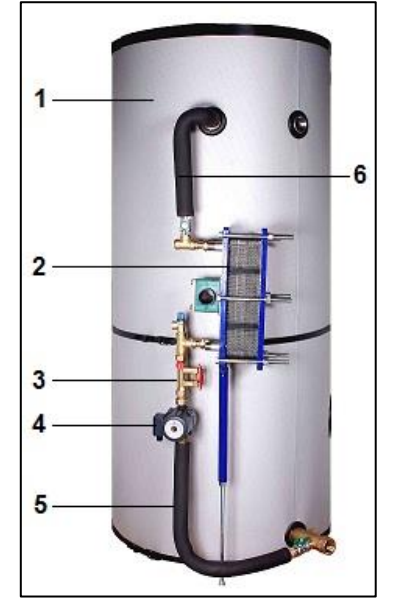

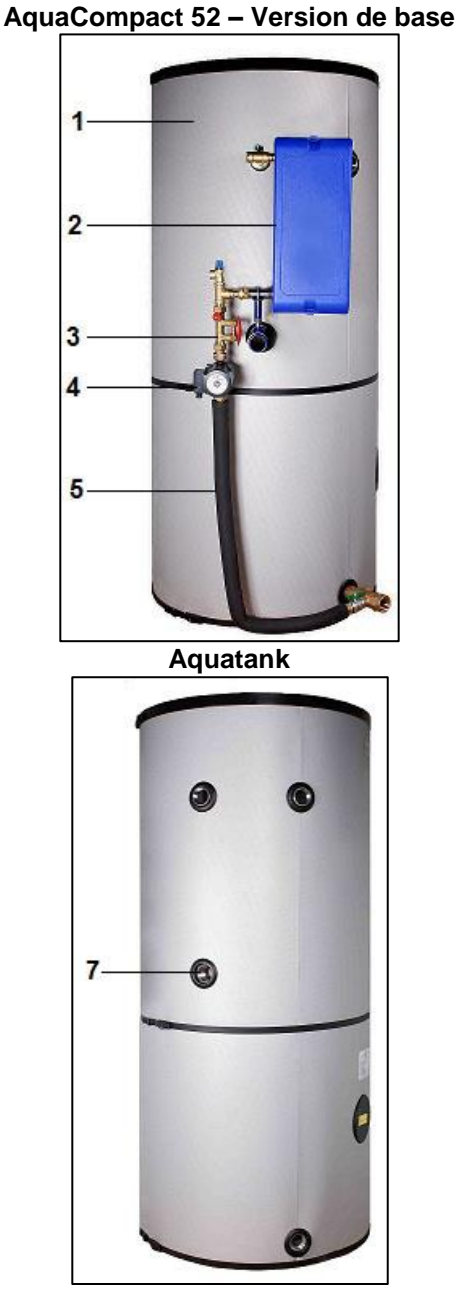

| 1. | Ballon de stockage type aquatank en acier Inox<br>316Ti avec jaquette isolante                                   | 5. | Flexible calorifugé de raccordement entre<br>pompe de charge et ballon                                                      |
|----|----------------------------------------------------------------------------------------------------|----|----------------------------------------------------------------------------------------------------|
| 2. | Echangeur à plaques de type Fusionnées en INOX 316 ou plaques brasées cuivre, ou démontables (plaques et joints) | 6. | Flexible calorifugé de raccordement entre sortie<br>échangeur et haut du ballon (versions plaques<br>et joints uniquement). |
| 3. | Vanne de réglage de débit avec indicateur par flotteur                                                           | 7. | Manchon borgne sur ballon, servant de support au kit de charge                                                              |
| 4  | Pompe de charge ballon                                                                                           |    |                                                                                                    |

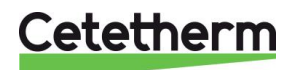

Cetetherm AquaCompact

Notice de montage, de mise en service et de maintenance

| Version                 | Circuit                           | Primaire                            | Circuit Secondaire                |                                     |  |
|-------------------------|-----------------------------------|-------------------------------------|-----------------------------------|-------------------------------------|--|
|                         | Pression de<br>service Maxi (bar) | Température de<br>service Maxi (°C) | Pression de service<br>Maxi (bar) | Température de<br>service Maxi (°C) |  |
| СВ                      | 16                                | 130                                 | 10                                | 95                                  |  |
| M3                      | 10                                | 110                                 | 10                                | 95                                  |  |
| Kits 2PSA<br>(CB/FB/M3) | 10                                | 110                                 | 10                                | 95                                  |  |
| Kits 2PE<br>(CB/FB/M3)  | 10                                | 110                                 | 10                                | 95                                  |  |
| Kits 3PE<br>(CB/FB/M3)  | 10                                | 110                                 | 10                                | 95                                  |  |

#### 1.1 Pressions et temperatures de service

# 1.2 Colisage

L'AquaCompact est livre en 3 colis :

- Ballon de stockage
- isolation du ballon
- kit de charge, comprenant l'échangeur

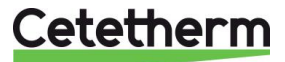

# 2 Options

Il y a trois kits de régulation disponibles en option.

#### 2.1 2PSA – Régulation par vanne 2 voies thermostatique comprenant

- 1 corps de vanne 2 voies PN25
- 1 thermostat de réglage avec sonde à bulbe
- Composants pour fixation

Le circuit primaire est pré-assemblé. Veuillez vous référer aux instructions de montage figurant en <u>17 Assemblage du kit de charge sur l'Aquatank</u>.

Bulbe thermostatique à installer au bout du Té. Fente en bout de bulbe à positionner vers le haut

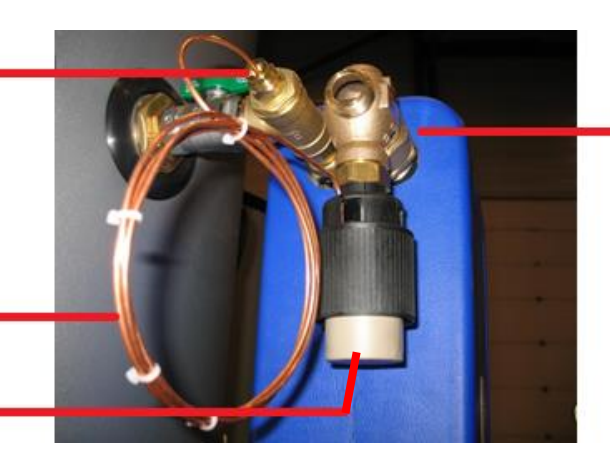

Vanne 2 voies

Tube capilaire en cuivre

Thermostat de réglage

### 2.2 Kit 2PE – Vanne de regulation 2 voies motorisée incluant

- 1 vanne 2 voies avec corps PN25
- 1 servomoteur 230V 3 points avec retour à zero
- 1 sonde de température NTC20k
- 1 coffret de régulation assemble sur la tubulure primaire

Le circuit primaire est déjà assemblé sur l'échangeur. Suivre les instructions de montage en <u>17 Assemblage du kit de charge sur l'Aquatank</u>.

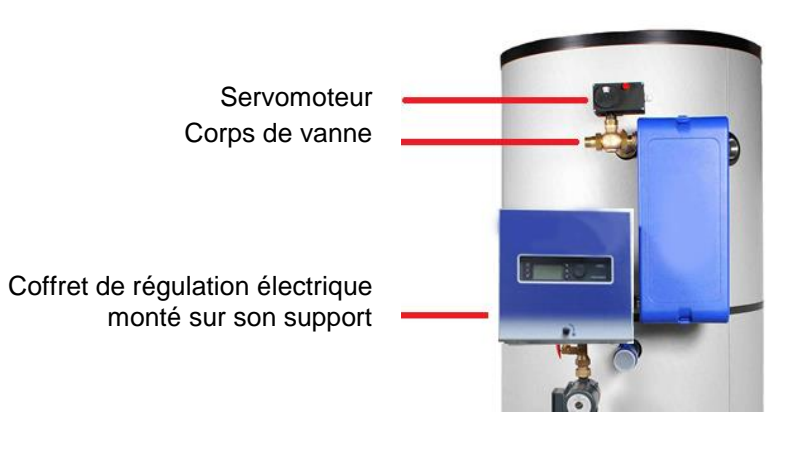

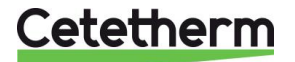

### 2.3 Kit 3PE – Vanne de régulation 3 voies motorisée incluant

- 1 corps de vanne 3 voies PN16
- 1 Pompe primaire PN10
- 1 servomoteur alimenté en 24V AC et à signal de commande 0-10V DC
- 1 coffret électrique avec régulateur PID et sonde de temperature NTC20k
- Tubulure primaire de dimension variable selon le type d'échangeur
- Support de coffret sur tubulure

Le circuit primaire est pré-assemblé sur l'échangeur. Veuillez suivre les instructions de montage en <u>17 Assemblage du kit de charge sur l'Aquatank</u>.

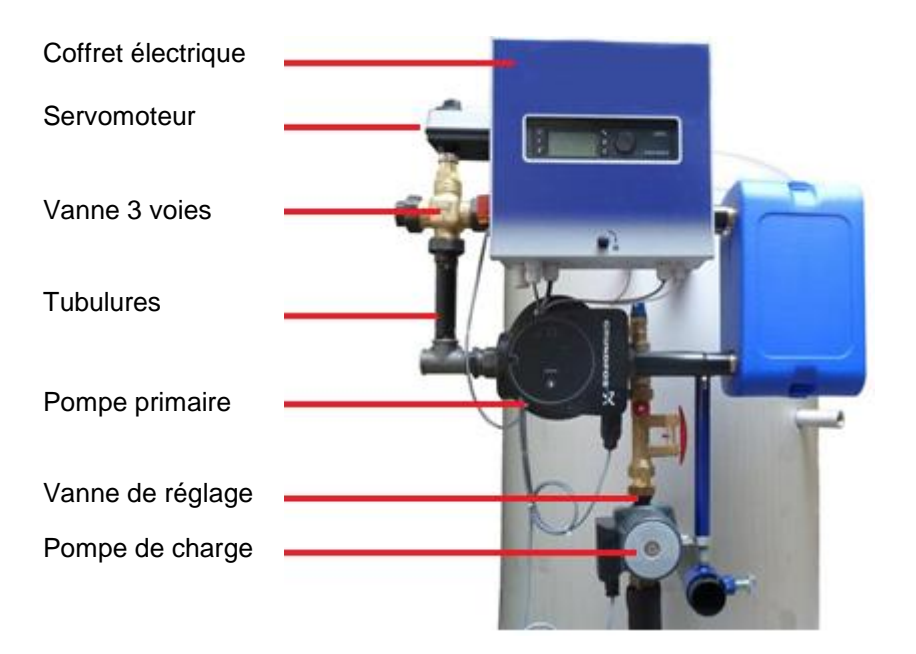

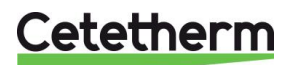

# 3 Installation

# 3.1 Implantation

Le préparateur ECS AQUACOMPACT doit être installé dans un endroit sec (de préférence sur un socle de propreté), à une température ambiante inférieure à 40°C. Une aération du local est souhaitable.

### 3.2 Raccordement Hydraulique

Raccorder le kit de charge (échangeur+vanne de réglage+pompe de charge) au ballon avec le kit de liaison.

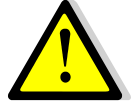

#### Prévoir le montage de la jaquette sur le ballon avant de raccorder la tuyauterie

Veiller à l'homogénéité des matériaux composant l'installation afin d'éviter la formation de couples électrolytiques.

### 3.3 Version de base

Montage : se référer aux instructions fournies en <u>17 Assemblage du kit de charge sur l'Aquatank</u>. Raccorder les connexions entrée-sortie primaire en attente. Raccorder l'entrée d'eau froide, le départ d'eau chaude, et le recyclage sur le ballon.

Equiper le réservoir avec une soupape de sécurité, un purgeur en partie haute, et d'une vidange en partie basse.

# **REMARQUE: La soupape est obligatoire** et doit être tarée à la pression de service du ballon. Son diamètre doit être le même que celui de l'entrée d'eau froide.

**REMARQUE:** La soupape installée sur le kit de charge protège uniquement le secondaire de l'échangeur, mais n'assure en aucun cas la protection ou l'expansion du volume stocké et de l'installation.

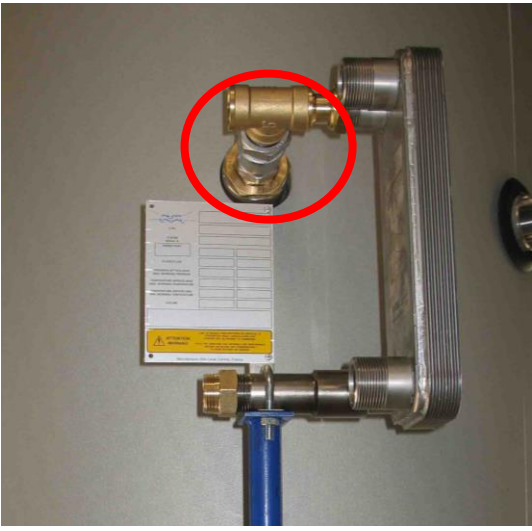

Raccordement supérieur

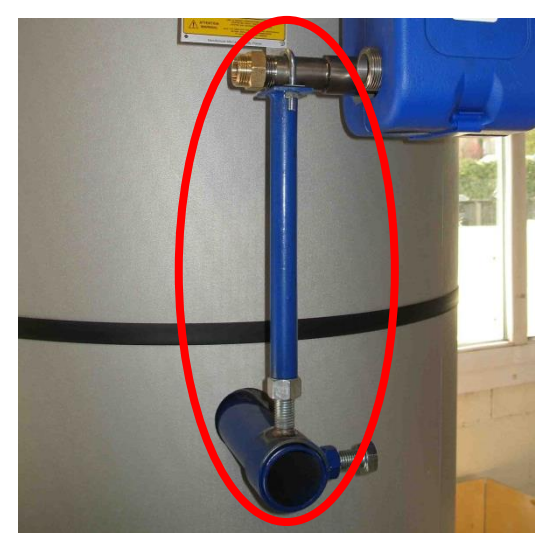

Support échangeur + accessories (taille selon type d'échangeur)

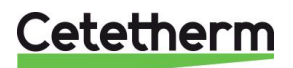

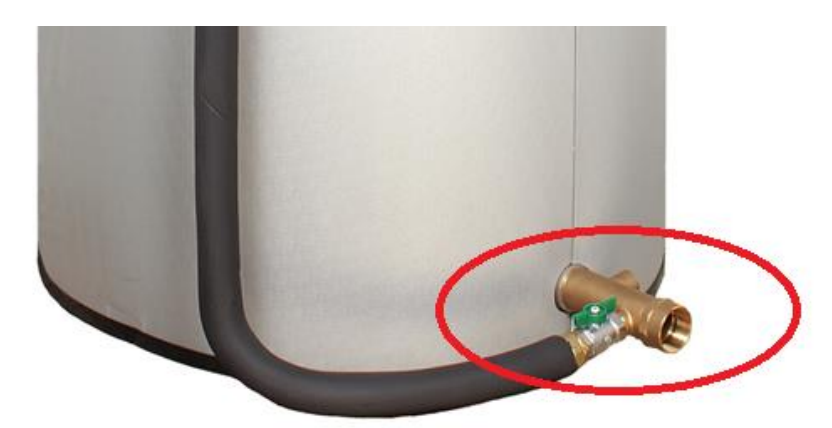

Raccordement inférieur. Vanne à boisseau sphérique intercalée entre le flexible et la pièce d'arrivée d'eau froide.

#### 3.4 Mise en service

- Mettre en eau les différents circuits, purger les pompes.
- Mettre sous tension.
- Régler le débit du circuit de charge ballon à l'aide de la vanne TACO (lecture+réglage)

#### **REMARQUE:**

A la mise en chauffe, l'eau du ballon va se dilater et faire augmenter la pression. Pour éviter de faire cracher la soupape, il est possible d'installer un vase d'expansion type anti-bélier de qualité sanitaire (vérifier la pression du réseau).

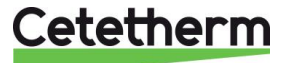

# 4 Réglage du débit de charge ballon

Le réglage se fait ballon froid, circuit primaire à température nominale de fonctionnement, puissance échangeur disponible requise au générateur.

- 1. Ouvrir la vanne de réglage en grand.
- 2. Attendre l'ouverture totale de la vanne 3 voies si présente
- 3. Ajuster le débit secondaire selon le tableau ci-dessous. La lecture du debit s'effectue en pressant la poignée rouge et en lisant l'index par rapport au flotteur.

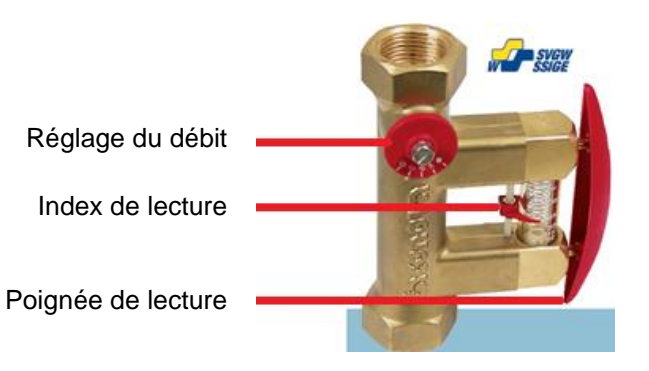

| P(kW)      | 30  | 40   | 50 | 60 | 70 | 80   | 90   | 100 | 125 | 150 | 175 | 200 | 240 |
|------------|-----|------|----|----|----|------|------|-----|-----|-----|-----|-----|-----|
| T ECS (°C) |     |      |    |    |    |      |      |     |     |     |     |     |     |
| 10 > 55°C  | 9.5 | 13   | 16 | 19 | 22 | 25.5 | 28.5 | 32  | 40  | 48  | 56  | 63  | 76  |
| 10 > 60°C  | 8.5 | 11.5 | 14 | 17 | 20 | 23   | 26   | 28  | 35  | 43  | 50  | 57  | 68  |
| 5 > 70°C   | 6   | 9    | 11 | 13 | 15 | 17   | 20   | 22  | 27  | 33  | 38  | 44  | 53  |

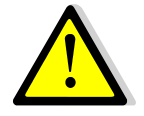

Le débit de la pompe de charge ballon doit être supérieur d'au moins 60% au débit de bouclage

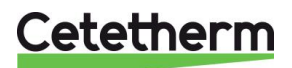

Notice de montage, de mise en service et de maintenance

# 5 Raccordements électriques

Raccorder le coffret selon les normes en vigueur.

### 5.1 Version de base avec ou sans kit 2PSA

Câbler la pompe de charge avec une alimentation protégée contre les court-circuits et une protection calibre à l'ampérage de la pompe.

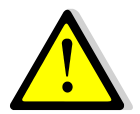

La pompe de charge sanitaire doit tourner en permanence.

# 5.2 Versions 2PE et 3PE

Se référer au manuel d'instructions spécifique au coffret avec régulateur électronique au chapitre <u>6 Installation électrique du coffret, option</u>.

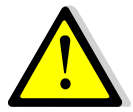

Alimenter le coffret par une ligne MONO 230 V + Terre protégée contre les courts circuits. Organes électriques déjà câblés selon matériel commandé. Le cas échéant, se référer au schéma de câblage fourni avec le coffret électrique

### 5.3 Tableau des puissances électriques

| VERSION                     | Type pompe<br>primaire | Pompe<br>primaire | Type pompe secondaire | Pompe<br>secondaire | TOTAL +<br>Coffret * |
|-----------------------------|------------------------|-------------------|-----------------------|---------------------|----------------------|
| <b>_</b> /                  |                        | Conso W, A        |                       | CONSO W, A          |                      |
| Base /                      | -                      | -                 | UP20-45N              | 115 Watts           | 125 Watts            |
| Base + 2PSA                 |                        |                   |                       | 0.5 A               | 0.6 A                |
| Base /                      | -                      | -                 | UPS 32-80N            | 240 Watts           | 245 Watts            |
| Base + 2PSA                 |                        |                   |                       | 1.05 A              | 1.15A                |
| Base +                      | -                      | -                 | UP20-45N              | 115 Watts           | 125 Watts            |
| kit primaire 2PE            |                        |                   |                       | 0.5 A               | 0.8A                 |
| Base +                      | -                      |                   | UPS 32-80N            | 240 Watts           | 250 Watts            |
| kit primaire 2PE            |                        |                   |                       | 1.05 A              | 1.17A                |
| Base +                      | Magna 1 32-80          | 151 Watts         | UP20-45N              | 115 Watts           | 266 Watts            |
| kit primaire 3PE            | -                      | 1.22 A            |                       | 0.5 A               | 2.02A                |
| Base +                      | Magna 1 32-80          | 151 Watts         | UPS 32-80N            | 240 Watts           | 391 Watts            |
| kit primaire 3PE            |                        | 1.22 A            |                       | 1.05 A              | 2.57A                |
| MONOPHASE 230 VOLTS + TERRE |                        |                   |                       |                     |                      |

\* La consommation électrique du coffret couplé au servomoteur est de 10W, 0.3A. Les chiffres sont arrondis à la valeur supérieure la plus proche.

### 5.4 Fusibles de protection

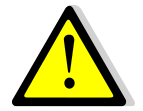

Avant toute intervention électrique par du personnel habilité, procéder à la mise en sécurité (consignation) du coffret

Les cartes de puissance sont équipées de fusibles repérés FU1 à FU5 sur le circuit imprimé.

| Fusible    | FU1     | FU2    | FU3     | FU4    | FU5    |
|------------|---------|--------|---------|--------|--------|
| Protection | POMPE 1 | N/A    | POMPE 3 | N/A    | PCB    |
| Size (mm)  | 6.3x32  | 6.3x32 | 6.3x32  | 6.3x32 | 6.3x32 |
| Calibre    | 2.5A    |        | 2.5A    |        | 250mA  |
| Voltage    | 250V    | 250V   | 250V    | 250V   | 250V   |

Des fusibles de rechanges vous sont fournis à l'intérieur du coffret.

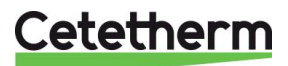

# 6 Installation électrique du coffret, option

Alimenter le boîtier de contrôle en 230 V/50 Hz avec un raccordement à la terre en utilisant une protection électrique en tête dans le coffret d'alimentation électrique principal. Le coffret de l'AquaCompact est un coffret électrique secondaire.

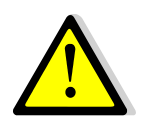

Des protections humaines et des protections contre les courts-circuits et la surintensité doivent être installées dans le coffret d'alimentation électrique principal.

#### 6.1 Composants du coffret

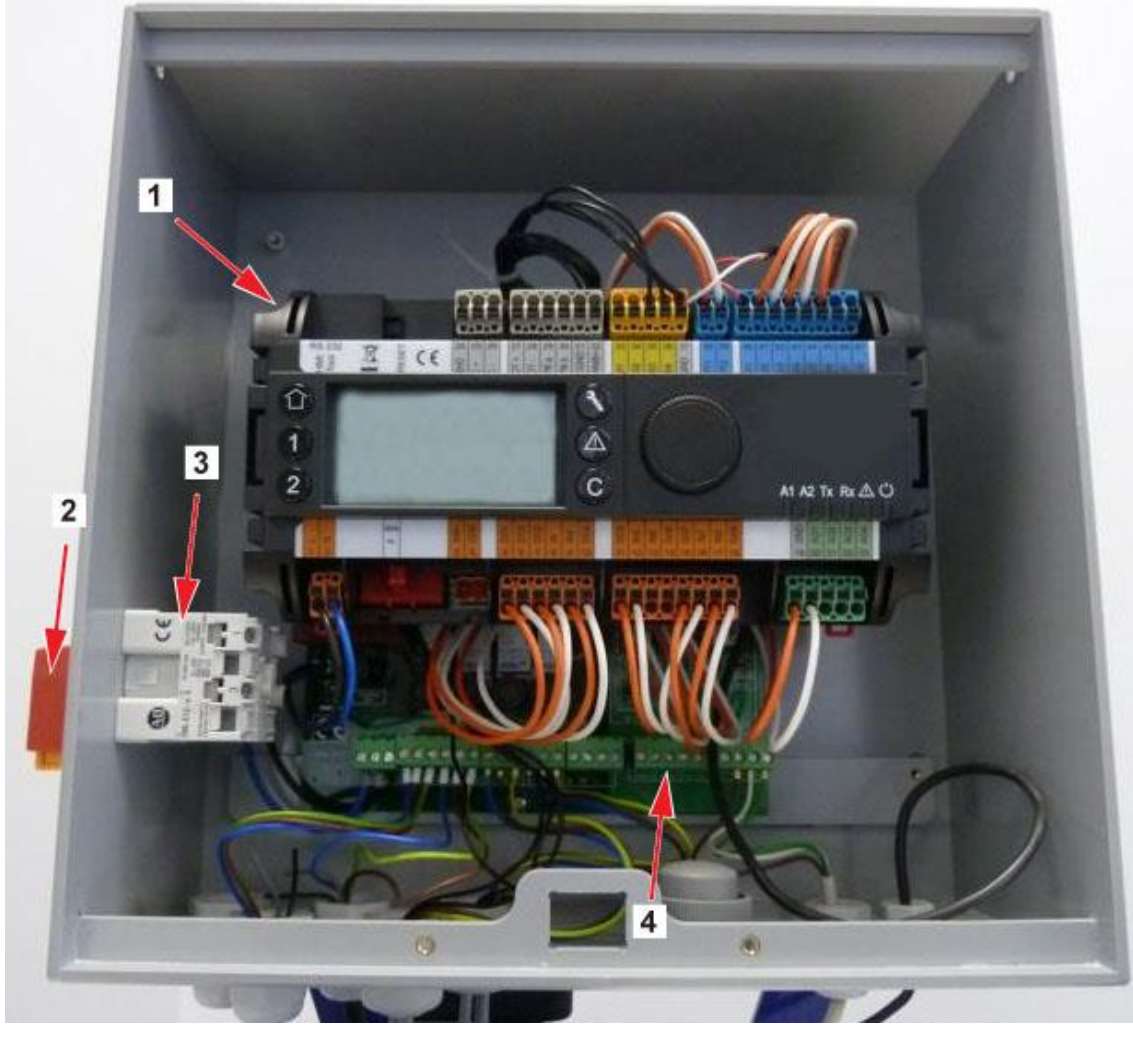

| 1 | Régulateur Micro 3000            |
|---|----------------------------------|
| 2 | Interrupteur principal bipolaire |

- Alimentation client du coffret 3 4
  - Carte de puissance

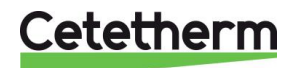

Cetetherm AquaCompact

Notice de montage, de mise en service et de maintenance

### 6.2 Schéma de câblage du kit 2PE

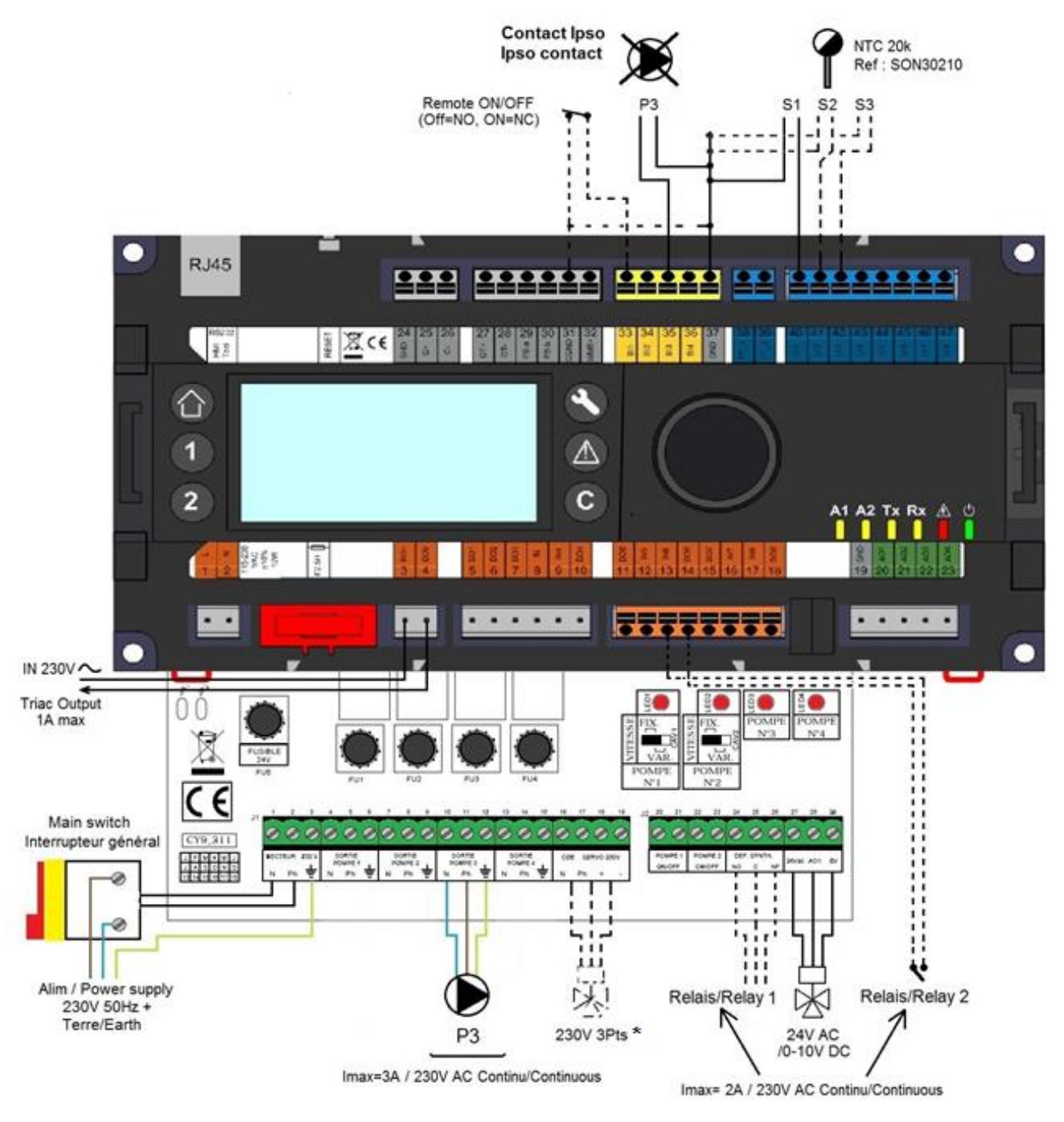

Remarque : Pour le câblage du servomoteur 230V 3pts, se référer à 20 Instructions spécifiques aux options.

Remarque concernant le contact remote : Contact fermé=appareil en mode standby Contact ouvert=appareil en fonctionnement normal

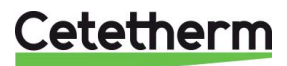

### 6.3 Schéma de câblage du kit 3PE

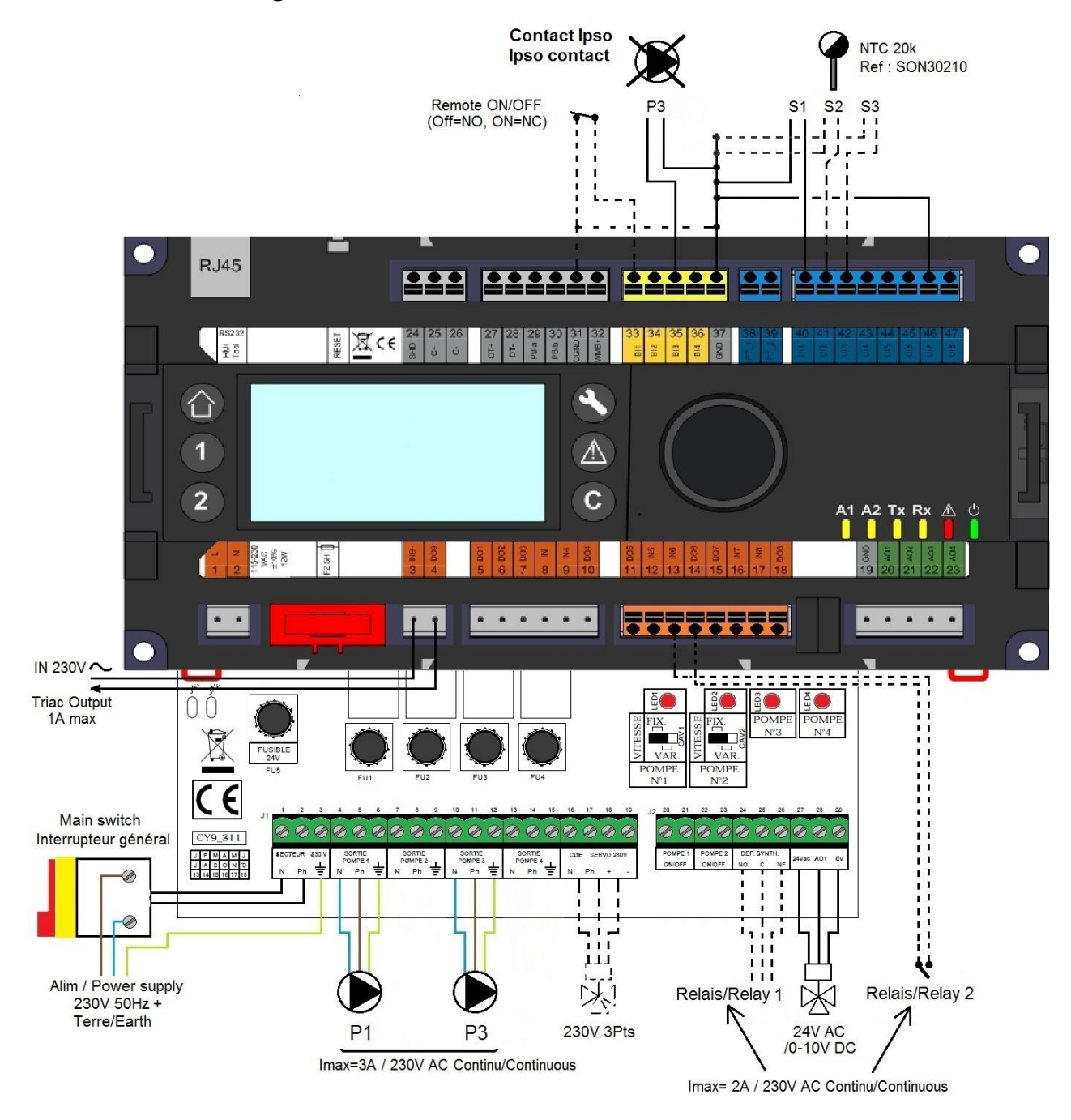

Remarque concernant le contact remote : Contact fermé=appareil en mode standby Contact ouvert=appareil en fonctionnement normal

Cetetherm

# 7 Notice d'utilisation du Micro 3000

Roue/Bouton

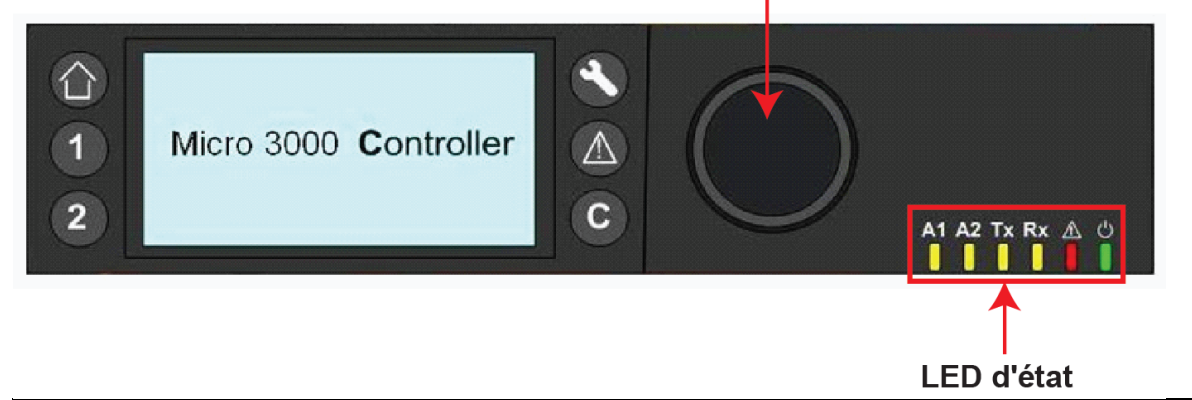

| Bouton             | Fonction                                                                                                    |
|--------------------|----------------------------------------------------------------------------------------------------|
|                    | Bouton rotatif pour naviguer dans les menus. Accès aux sous menus et modification<br>des réglages en sélectionnant.<br>Pour activer la ligne ou modifier une valeur en surbrillance, appuyer sur la roue.<br>Fonctionne comme une touche Entrée |
| C                  | Appuyer pour quitter un niveau et retourner au menu/paramètre précédent.<br>Fonctionne comme une touche Échap.                                                                                                    |
| ۲                  | Appuyer pour accéder au menu entretien/surveillance.<br><b>Remarque</b> : nécessite un mot de passe=                                                                                                    |
| $\mathbf{\hat{o}}$ | Appuyer pour afficher l'écran d'accueil et le menu principal.                                                                                                    |
|                    | Appuyer pour accéder au menu des alarmes.                                                                                                    |
| 1                  | Non utilisé                                                                                                    |
| 2                  | Non utilisé                                                                                                    |
| A1                 | Relais 1 actif (Défaut de synthèse d'origine, paramétrable dans menu Configuration)                                                                                                    |
| A2                 | Relais 2 actif (Alarme Haute d'origine, paramétrable dans menu Configuration)                                                                                                    |
| Tx<br>I            | Transmission active des données (ModBus)                                                                                                    |
| Rx                 | Réception active des données (ModBus)                                                                                                    |
| Â                  | Indicateur d'alarme                                                                                                    |
| ර<br>              | Le régulateur est sous tension                                                                                                    |

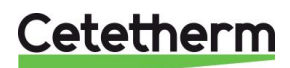

# 7.1 Ecran d'accueil

Au démarrage du contrôleur Micro 3000, ce menu s'affiche sur l'écran. Le menu est appelé Écran d'accueil.

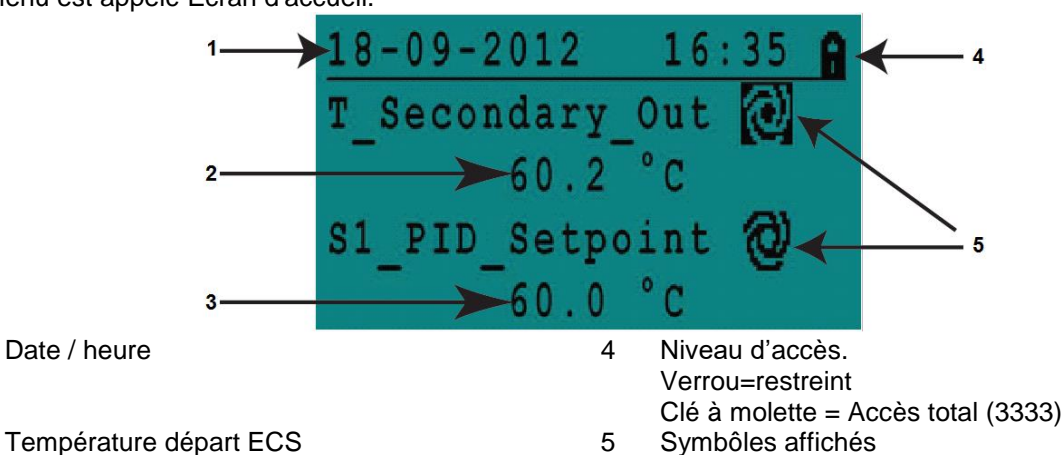

Température départ EC
 Consigne actuelle ECS

Remarque : si une alarme se déclenche au démarrage de l'appareil, un texte d'alarme s'affichera sur l'écran. Ceci se produit toujours à la première mise sous tension. Appuyer alors sur le bouton Maison pour accéder à l'écran d'accueil.

# 7.2 Symboles affichés

#### Auto

Le point de données est en fonctionnement automatique (peut être passé en mode manuel).

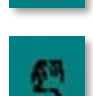

1

#### Manuel

Le point de données est en fonctionnement manuel (peut être passé en mode automatique).

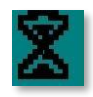

#### Dérogation

La valeur du point de donnée peut être modifiée pour une période précise dans les 24 heures qui suivent. Un programme horaire avec consigne dérogée doit être assigné au point de données.

# Θ

#### Programme horaire

Un programme horaire quotidien est assigné au point de données. Le programme horaire quotidien peut être sélectionné et modifié.

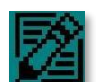

#### Modifier

Le programme horaire peut être modifié.

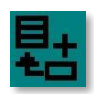

#### Ajouter

L'élément (point de données, programme horaire, etc.) peut être ajouté à une liste. Un point de données peut par exemple être intégré à une liste de points de données suivis.

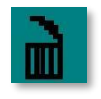

# Supprimer

L'élément peut être supprimé.

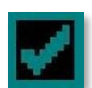

#### Active / Désactiver

- Coché : l'élément est activé.
- Décoché : l'élément est désactivé.

# 7.3 Mot de passe et login

L'accès aux différents menus du contrôleur est protégé par un mot de passe.

- Niveau utilisateur final : pas de mot de passe nécessaire. Un cadenas est présent dans le coin supérieur droit.
- **Niveau technicien** : tous les menus sont protégés par une identification. Une clé est présente dans le coin supérieur droit.

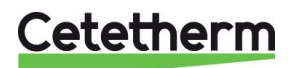

#### Cetetherm AquaCompact

Notice de montage, de mise en service et de maintenance

#### 7.4 Réglage de la date et de l'heure

1. Tourner la roue dans le sens contraire des aiguilles d'une montre pour mettre en surbrillance la ligne de la date et de l'heure en haut de l'écran. Appuyer sur la roue pour afficher le menu Date/Heure.

- 2. Appuyer sur la roue pour modifier la première variable qui correspond à la date.
- Quand la date clignote, augmenter ou diminuer la valeur en faisant tourner la roue.
   Quand la valeur voulue est affichée, appuyer sur la roue pour valider le réglage. Le prochain paramètre à modifier se met à clignoter.
- 4. Procéder de la même manière pour régler le mois, l'année et l'heure (heure : minute).

### 7.5 Modifier le format de la date

Le format de la date peut être modifié dans le menu Date/Heure. Sélectionner l'un des formats suivants :

- aaaa-mm-jj
- mm-jj-aaaa
- jj-mm-aaaa
- jj.mm.aaaa
- jj/mm/aaaa

Les formats en gras sont les plus communément utilisés en France.

# 7.6 Réglage de l'heure d'été / heure d'hiver

Le passage de l'heure d'été à l'heure d'hiver peut être automatique ou désactivé. Vous pouvez également définir les modifications des dates si celles-ci sont altérées.

Le réglage par défaut de l'heure d'été est : du dernier dimanche de mars au dernier dimanche d'octobre.

# 7.7 Enregistrer les modifications

Quand une valeur a été modifiée et confirmée en appuyant sur la roue, la modification correspondante sera immédiatement appliquée.

Appuyer sur 🖸 ou 🛈 pour revenir à l'écran d'accueil.

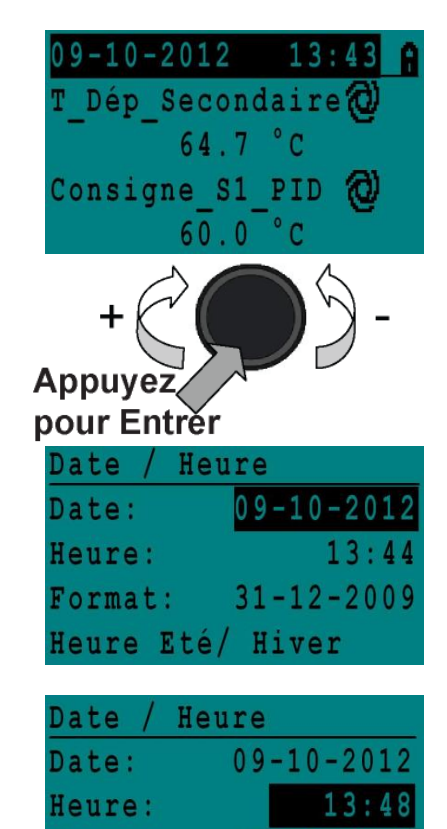

Format: Heure Eté/

Date

Date:

Heure:

Format:

Heure Eté/

31-12-2009

09 - 10 - 2012

31-12-200

Hiver

13:49

Hiver

Heure

| Dayligh | it ( | Saving | Time  |
|---------|------|--------|-------|
| Sunday  | of   | month  |       |
| Begin:  |      | Last   | : Mar |
| End:    |      | Last   | : Oct |

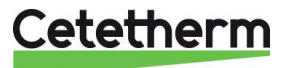

# 8 Mode utilisateur final

Les modifications suivantes peuvent être effectuées en mode utilisateur final :

- Réglages identiques/différents pour chaque jour de la semaine à des heures définies
- Température(s) normale(s)
- Température(s) basse(s)
- Période spéciale de durée définie pendant l'année en cours
- Dérogation de température à une heure précise.
- Annulation avec modification du réglage à une heure précise.

#### 8.1 Régler la température de consigne

Veuillez définir une température de production d'eau chaude conforme aux recommandations et à la législation nationales en vigueur (DTU, normes EN, ISO, etc.).

Tous les pays appliquent leurs propres règles concernant l'eau sanitaire chaude ou froide.

Alfa Laval recommande une température d'eau chaude d'au moins 55 °C et un bouclage d'eau chaude supérieure à 50 °C.

À une température inférieure à 50 °C, il existe un risque de développement bactérien.

Notez qu'à une température supérieure à 60 °C, le risque de brûlure augmente.

Des valeurs supérieures à 63 °C entraînent un risque accru d'accumulation de tartre sur les surfaces de l'échangeur de chaleur.

### 8.2 Programmes horaires

Les programmes horaires utilisés pour l'AquaCompact sont réglés de la même manière.

Les programmes horaires sont les suivants :

- Consigne\_S1, accessible depuis le menu <u>9.4 Menu S1 Départ Secondaire</u>. Permet de régler la température ECS en sortie de l'échangeur (température de stockage ballon)
- AFF\_leg\_active accessible depuis le menu Traitement Thermique et permettant d'activer un traitement thermique, accessible dans le menu <u>9.5 Menu Traitement Thermique</u>.
- Multi\_P, accessible dans le menu 9.9 Menu Triac 230V

Le programme horaire propose deux modes de températures différents : température en semaine et température le week-end. Définir pour chaque jour de la semaine le mode à utiliser.

Par défaut, le réglage du mode de température de week-end est le même que pour le mode de température de semaine.

Il est même possible de personnaliser les programmes de température avec des dates spéciales (vacances ou jours fériés).

Chaque mode de température peut avoir plusieurs heures définies par jour. Une température différente peut être sélectionnée pour chaque heure et s'applique alors jusqu'à l'heure suivante. Si une seule heure est définie, le programme fonctionne toujours avec la température sélectionnée.

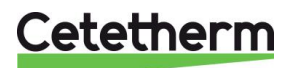

Cetetherm AquaCompact

Notice de montage, de mise en service et de maintenance

### 8.3 Modifier la temperature et sa plage horaire dans un programme horaire

Par défaut, le point de consigne ECS Consigne\_S1 est réglé à 60 °C en tout temps, tous les jours de la semaine.

Ajouter des points de consigne de température supplémentaires à différentes heures de la journée. Dans le cadre du programme horaire hebdomadaire, les modifications seront appliquées à chaque jour à l'exception des jours du week-end.

- 1. Utiliser la roue et marquer le logo en forme d'horloge. Appuyer alors sur la roue.
- 2. Marquer le jour que vous souhaitez modifier. Appuyer sur la roue.

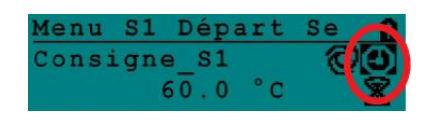

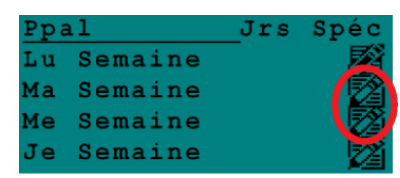

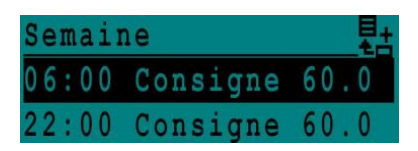

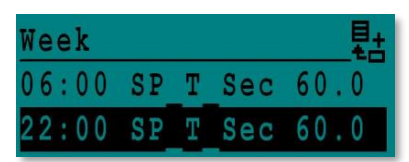

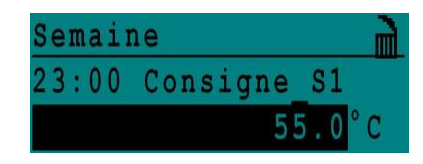

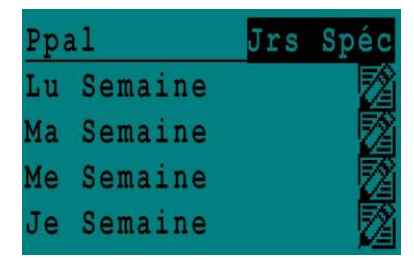

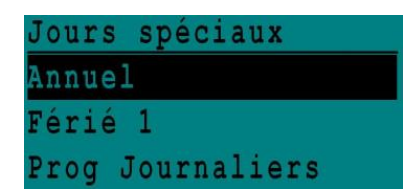

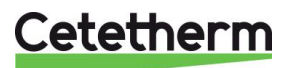

Vous pouvez désormais:

- a) Modifier une heure ou une température de consigne. Marquez la ligne et appuyez sur la roue. Changez la valeur en tournant la roue.
   Confirmez les nouveaux réglages en appuyant sur C.
- b) Ajouter une nouvelle plage horaire en choisissant
- c) Supprimer une plage horaire en choisissant

Dans cet exemple, le point de consigne est à 60 °C à 22h00.

Vous pouvez le modifier si vous souhaitez une température moins élevée la nuit. 55 °C dans l'exemple suivant :

#### 8.3.1 Jours spéciaux

Des jours d'exception, également appelés jours spéciaux, peuvent être définis. Le calendrier du régulateur gère les exceptions qui peuvent être sélectionnées dans le programme horaire.

Les jours d'exception l'emportent sur le programme hebdomadaire.

Dans le menu, sélectionnez "Jrs Spéc" et pressez la roue.

Sélectionnez parmi :

- Annuel précisez la date de début, la date de fin et le point de consigne ECS des périodes de vacances. Ce mode s'applique également aux écoles, aux bureaux, etc.
- Jours fériés jours spéciaux pour lesquels des points de consigne peuvent être différents. Ex : Noël, Nouvel An.
- Programmes journaliers jours particuliers pour lesquels vous souhaitez modifier la température.

#### 8.4 Effectuer une dérogation de température

Vous pouvez rapidement définir une variation unique, une période de la journée avec un réglage différent. Quand la période de variation a expiré, le point de consigne de la température revient au programme horaire standard.

1. Dans le menu de l'écran principal, marquer l'icône en forme de sablier en appuyant sur la roue.

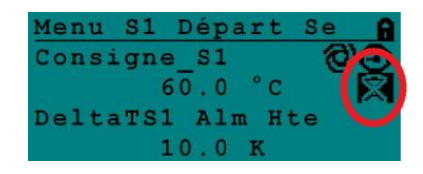

2. Définir l'heure de début et l'heure de fin, ainsi que la valeur de la température.

| Consigne S1 |        |
|-------------|--------|
| 14:43 vers  | 16:00  |
| Valeur:     | 58.0°C |

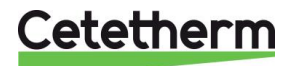

#### Menu Technicien 9

Le menu technicien permet :

- de régler la température de sortie secondaire •
- d'activer/de désactiver des fonctions comme éco, booster, traitement thermique •
- de lancer un autotest
- modifier les paramètres
- d'alarme claire. •

Vous devez être connecté pour :

- voir tous les sous menus et modifier les valeurs préconfigurées •
- avoir un accès complet en lecture et écriture au menu technicien •

#### 9.1 Accès

- 1. Marquer le cadenas 🗍 dans le coin supérieur droit de l'écran depuis n'importe quel menu et appuyer sur la roue.
- 2. Entrer 3333 pour accéder au niveau technicien.

Remarque : vous serez automatiquement déconnecté après 10 minutes si aucune donnée n'est saisie.

### 9.2 Menu Principal

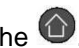

Pour entrer dans le menu principal, appuyer sur la touche <sup>(1)</sup>. Les paramètres ou les menus marqués en gris ne sont pas disponibles dans l'application AquaCompact. Leur valeur n'a aucun impact sur le fonctionnement de l'AquaCompact.

| Menu Prir           | ncipal        | Description                                |  |  |
|---------------------|---------------|--------------------------------------------|--|--|
| T_Dép_Sec           | Lecture seule | Température ECS mesurée                    |  |  |
| Cnsgne_S1_PID       | Lecture seule | Point de consigne température ECS          |  |  |
| T_Ret_Secondaire    | Lecture seule | N/A                                        |  |  |
| T_Sortie_Primaire   | Lecture seule | Température mesurée par S3 (en option)     |  |  |
| T_Entrée_Primaire   | Lecture seule | N/A                                        |  |  |
| T_Recupération 1    | Lecture seule | N/A                                        |  |  |
| T_Recupération 2    | Lecture seule | N/A                                        |  |  |
| T_Extérieure        | Lecture seule | N/A                                        |  |  |
| Configuration       | Sous menu     | Voir <u>9.3 Menu Configuration</u> .       |  |  |
| Menu S1 Départ Sec  | Sous menu     | Voir <u>9.4 Menu S1 Départ Secondaire</u>  |  |  |
| Menu S2 Retour Sec  | Sous menu     | N/A                                        |  |  |
| Delta T (S3-S2)     | Sous menu     | N/A                                        |  |  |
| Menu S4 Entrée Prim | Sous menu     | N/A                                        |  |  |
| Menu S5 Extérieur   | Sous menu     | N/A                                        |  |  |
| Traitement therm.   | Sous menu     | Voir <u>9.5 Menu Traitement Thermique</u>  |  |  |
| Fct SECOURS         | Sous menu     | Voir <u>9.6 Fonction Secours</u>           |  |  |
| Fcts Eco Booster    | Sous menu     | Voir <u>9.7 Menu Fonctions Eco-Booster</u> |  |  |
| Fct Encrassement    | Sous menu     | Voir <u>9.8 Fonction Encrassement</u>      |  |  |
| Menu Pompes         | Sous menu     | N/A                                        |  |  |
| Menu Solaire        | Sous menu     | N/A                                        |  |  |
| Aquaprot_chauffage  | N/A           | N/A                                        |  |  |
| Menu Triac 230 V    | Sous menu     | Voir <u>9.9 Menu Triac 230V</u>            |  |  |
| AutoTest            | Sous menu     | Voir <u>9.10 Menu Autotest</u>             |  |  |
| Acquit Alarmes      | Sous menu     | Voir 9.11 Menu Acquittement Alarme(s)      |  |  |

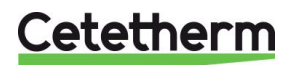

# 9.3 Menu Configuration

**REMARQUE!** Si le régulateur est réinitialisé suite à un RESET, le nombre de pompes devra être IMPERATIVEMENT être reconfiguré via ce sous menu.

| Paramètre                          | Réglage<br>usine | Plage de réglage                                    | Description                                                                                                    |
|------------------------------------|------------------|-----------------------------------------------------|----------------------------------------------------------------------------------------------------|
| Type 0=First 1=EFF                 | 0                | 0= Aqua First<br>1= AquaEff                         | Régler sur 0                                                                                                    |
| Activer Loi CH S5                  | 0                | 0 désactive /<br>1 active la courbe de<br>chauffage | Régler sur 0                                                                                                    |
| Mode Froid AO1                     | 0                | 0=Mode chaud<br>1=Mode froid                        | Régler sur 0<br>Inversion du signal 0-10V si réglé à 1                                                                                                    |
| Nb Pompes P1P2                     | 0/1              | 0/1/2                                               | Nbre de Ppes primaires<br>0=Version de base/Kit 2PSA/Kit 2P<br>1=Kit 3P (vanne 3 voies)                                                                        |
| Vitesse Min P1P2                   | 40               | 10->100                                             | N/A                                                                                                    |
| Nb Pompes P3P4                     | 1                | 0/1/2                                               | Laisser à 1 (1 pompe de charge)                                                                                                    |
| Coeff ModBus                       | 1                | 1/10/100                                            | Nombre de décimales pour la lecture des<br>valeurs en liaison Modbus<br>1=Valeur entière (ex:58°C)<br>10=1 décimale (ex:58,3°C)<br>100=2 décimales (ex:58,36°) |
| Fonction Relais 1 *                | 1                | 07                                                  | 0=Aucune action<br>1=Défaut de synthèse (DS)<br>2=Alarme haute (AH)<br>3=Fonction Eco (E)                                                                      |
| Fonction Relais 2 *                | 2                | 07                                                  | 5=Traitement Thermique (TT)<br>6=Défaut Pompe(s) (DP)                                                                                                    |
| Config_Recup<br>0:N 1:SF 2:AA 3:AP | 0                | N/A                                                 | N/A                                                                                                    |
| AlfaPilot Inverse<br>0=Off 1=On    | 0                | N/A                                                 |                                                                                                    |
| PC_distrib 0=I 1=E                 | 0                | N/A                                                 |                                                                                                    |
| SW AL Version                      | 4.0              | N/A                                                 | Version du logiciel                                                                                                    |

• L'affectation des relais 1 et 2 est modifiable.

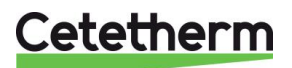

# Cetetherm AquaCompact

Notice de montage, de mise en service et de maintenance

| Paramètre          | Réglage usine | Plage de réglage                                                                | Description                                                                                                    |
|--------------------|---------------|---------------------------------------------------------------------------------|----------------------------------------------------------------------------------------------------|
| Cnsgne_S1 ⊕+వ      | 0° C          | Consigne ECS                                                                    | Modifier la valeur dans le programme horaire                                                                                                  |
| Delta T S1 Alm Hte | 10 °C         | 0-50                                                                            | Alarme de température élevée si Ts1 ><br>Consigne_S1+Delta T S1 Alm Hte                                                                       |
| Tempo Alm Haute    | 1 min         | 0-60                                                                            | L'alarme de température élevée est<br>efficace après cette temporisation                                                                      |
| Réarm.Auto Alm Hte | 0             | 0/1                                                                             | 0=Réarmement MANUEL de l'alarme/<br>1=Réarmement AUTO de l'alarme                                                                             |
| Reset_Alrm_Hte     | Arrêt         | Marche/Arrêt                                                                    | Sélectionner Marche pour effacer les<br>alarmes de température élevée<br>Après quelques secondes, l'état revient sur<br>Arrêt automatiquement |
| P_ AquaFirst       | 40            | 0 <p<200°c< td=""><td>↑P pour être moins réactif et plus précis</td></p<200°c<> | ↑P pour être moins réactif et plus précis                                                                                                    |
|                    | (-200 à 200)  | Valeurs négatives<br>si mode froid actif                                        | ↓P pour être plus réactif (attention à l'effet<br>de pompage) et moins précis                                                                 |
| I_ AquaFirst       | 15            | 0-200                                                                           | ↑P pour être moins réactif ↓P pour être plus réactif (attention à l'effet de pompage)                                                         |
| D_ AquaFirst       | 2 sec.        | 0-200                                                                           | Rapidité d'inversion du signal                                                                                                    |
| P_AquaEff          | 80            | 0 <p<200°c< td=""><td>N/A</td></p<200°c<>                                       | N/A                                                                                                    |
| I_AquaEff          | 15            | 0-200 sec                                                                       | N/A                                                                                                    |
| D_AquaEff          | 2 sec         | 0-200sec                                                                        | N/A                                                                                                    |

# 9.4 Menu S1 Départ Secondaire

# 9.5 Menu Traitement Thermique

La fonction traitement thermique est désactivée par défaut. Elle s'active automatiquement à l'aide du programme horaire « TrTh\_Activé ».

La fonction s'active lorsque "TrTh\_Activé" passe en position Marche et s'arrête dans tous les cas lorsque ce même paramètre passe sur Arrêt. Entre ces 2 moments, le traitement va s'effectuer pendant une durée déterminée par "Tps Max essai TT" en mode 2 sondes uniquement plus une durée "Durée TrTh".

A la fin du traitement thermique, l'alarme haute est inhibée pendant un temps « Tempo Inhib.AH », évitant d'enclencher l'alarme haute car le ballon de stockage secondaire est toujours à la température de traitement à la fin du cycle.

| Paramètre                   | Réglage usine | Plage de<br>réglage           | Description                                                                             |
|-----------------------------|---------------|-------------------------------|-----------------------------------------------------------------------------------------|
| PC_TrTh                     | 70 °C         | Progr. horaire                | Température de traitement                                                               |
| TrTh_Actif ⊕+≿              | Arrêt         | Marche/Arrêt                  | Progr. horaire définissant la plage horaire<br>du traitement                            |
| Nb_Sondes<br>NS 0=Auto/1/2S | Auto          | Auto/1/2 sondes               | Régler sur 1 sonde                                                                      |
| Durée TrTh.                 | 1 min         | 1-240 min.<br>(4 heures max.) | Ajuster la valeur en fonction de l'installation et de la capacité du ballon de stockage |
| Durée Fixe (1 sonde)        | 0             | 0/1                           | Régler sur 1                                                                            |
| Tps Max essai TrTh          | 1 min         | 1-240 min.                    | Non utilisé                                                                             |
| DeltaT S1S2 TrTh            | 7 °C          | 1 - 20 °C                     | Non utilisé                                                                             |
| Temps Inhib AH              | 30 min        | 0-180<br>(0 à 3 heures)       | Durée d'inhibition de l'alarme température haute après traitement thermique             |

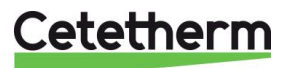

### 9.6 Fonction Secours

Cette fonction active les quatre relais d'alimentation des pompes au même moment sans tenir compte des entrées des contacts ipsothermiques.

| Paramètre       | Réglage d'usine | Réglage<br>facultatif |
|-----------------|-----------------|-----------------------|
| Vitesse_SECOURS | 75%             | Non utilisé           |
| FCT SECOURS     | Arrêt           | Marche/Arrêt          |

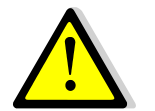

Si l'alarme de température élevée est sur S1, les pompes primaires sont arrêtées, même si la fonction est activée.

#### 9.7 Menu Fonctions Eco-Booster

 ECO : Lorsque la vanne de régulation primaire est suffisamment fermée (signal vanne Hyst. Vanne) durant une période d'au moins la valeur du paramètre « Temporisation ECO » (minutes), la pompe primaire stoppe.

Elle redémarre lorsque la température en S1 descend en dessous de S1-« Hysteresis Eco ». Il est normal que la vanne de régulation commence à s'ouvrir alors que la pompe est toujours à l'arrêt. Ceci permet d'anticiper le débit primaire à fournir pour revenir au bon niveau de température.

Si une ou deux pompes secondaires sont présentes sur l'appareil (Séries SS/DS/DD), la ou l'une des deux pompes secondaire(s) reste en fonctionnement pendant la fonction Eco.

 Booster : Cette fonction n'est pas applicable sur AquaCompact (nécessite la présence de 2 pompes primaires)

| Paramètre                  | Réglage d'usine | Réglage facultatif            | Description                                                                    |
|----------------------------|-----------------|-------------------------------|--------------------------------------------------------------------------------|
| 0:-<br>1:E<br>2:B<br>3:E+B | 0               | 0/1                           | 0=Aucune fonction<br>1=Fonction Eco seule<br>2= N/A<br>3= N/A                  |
| Sélect_Fct                 | Normal          | Normal/Eco/Boost/<br>EcoBoost | Indication de la fonction choisie ci-dessus<br>1 : Eco, 2:Booster, 3: EcoBoost |
| Tempo Eco en<br>mn         | 5 min           | 1-30 min                      | Temps de scrutation avant d'enclencher la fonction dans la mesure du possible  |
| Hyst Eco                   | 5 °C            | 1-20 °C                       | Intervalle de température dans lequel la<br>fonction est applicable            |
| Hyst.vanne                 | 10%             | 0-80%                         | Ouverture maximale de la vanne avant<br>d'enclencher la fonction               |
| Tempo.Booster              | 2 sec.          | 2-200 sec.                    | N/A                                                                            |
| Gradient Booster           | 2 °K/h          | 1 à 20 °K/hr                  | N/A                                                                            |

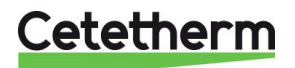

### 9.8 Fonction Encrassement

La fonction encrassement nécessite le raccordement de la sonde S3. L'accès à la fonction Encrassement exige la connexion au niveau technicien.

Si la température dans S3 est trop élevée pendant une période prolongée, cette fonction active une alarme qui tient compte de l'encrassement de l'échangeur thermique.

| Paramètre             | Réglage d'usine   | Réglage<br>facultatif | Description                                                                     |
|-----------------------|-------------------|-----------------------|---------------------------------------------------------------------------------|
| Alarme<br>Encr.Active | 0                 | 0/1                   | 0=désactivé/1=activé                                                            |
| Alarme Encrasst       | Normal/par défaut |                       | Lecture seule                                                                   |
| PC_Encrasst           | 65 °C             | 60-80                 | Dépend du type d'échangeur de chaleur<br>et de la température d'entrée primaire |

#### 9.9 Menu Triac 230V

L'accès à ce menu nécessite le niveau technicien.

| Cette fonction p | ermet de param | étrer et d'utiliser | une sortie 230V | commutée par triac. |
|------------------|----------------|---------------------|-----------------|---------------------|
|------------------|----------------|---------------------|-----------------|---------------------|

| Paramètre       | Réglage<br>usine | Plage de<br>réglage | Description                                                   |
|-----------------|------------------|---------------------|---------------------------------------------------------------|
| Multi_P 🕣 + 🖁   | Arrêt            | Progr.<br>horaire   | Active ou désactive la sortie 230V selon<br>programme horaire |
| Durée Impulsion | 5 sec            | 1-3600              | Durée de l'impulsion en secondes                              |
| BypassS4S3      | N/A              | N/A                 | N/A                                                           |
| DeltaT Bypass   | N/A              | N/A                 | N/A                                                           |

#### **Fonction Impulsion**

La sortie commutée 230V pouvant être utilisée par exemple pour manœuvrer brièvement une vanne de vidange électrique.

Dans cette configuration, la durée d'impulsion peut être programmée pour être active à plusieurs périodes de la journée ou bien un jour de la semaine ou à une date spéciale.

Par exemple, tous les Dimanche à 10h00 pendant 5 secondes.

La charge connectée ne doit pas excéder 230VAC 1A.

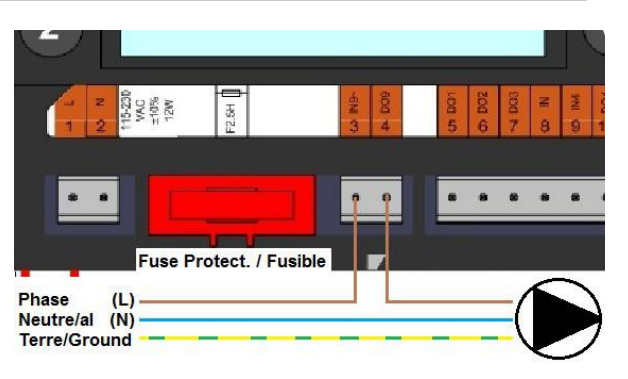

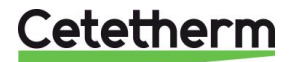

#### 9.10 Menu Autotest

L'accès au menu Autotest exige la connexion au niveau technicien.

Ce sous-menu permet de tester les sorties digitales (contacts) et analogiques (signaux 0-10V) qui commandent les marche/arrêts des pompes, les deux relais programmables, la sortie Triac 230v, ainsi que les vitesses de pompes et ouvertures de vannes. Il est possible d'exécuter une séquence automatique ou de tester manuellement et individuellement chaque sortie.

En cas d'Auto test (séquence automatique), il est possible de réduire ou augmenter les temporisations de tests. Les temps de tests Pompes, vannes et relais sont modifiables individuellement. La valeur des temps de test impacte directement sur la durée totale de la séquence auto test.

| Paramètre       | Réglage<br>d'usine | Plage de<br>réglage | Description                                                                                         |
|-----------------|--------------------|---------------------|----------------------------------------------------------------------------------------------------|
| Lancer AutoTest | 0                  | 0/1                 | Sélectionner 1 pour lancer l'autotest. Une<br>fois l'autotest terminé, la valeur revient à<br>zéro. |
| Acquit_Def_Ppe  | Arrêt              | Marche/Arrêt        | Mettre sur marche après l'autotest                                                                  |
| Tps Test Pompe  | 4 sec.             | 1-600 sec.          | Temporisation test alimentation pompes                                                              |
| Tps Test Vannes | 4 sec.             | 1-600 sec.          | Temporisation test vanne de régulation<br>primaire.                                                 |
| Tps Test Relais | 4 sec              | 1-600 sec.          | Temporisation test relais 1 et 2 programmables                                                      |
| Cmd_P1          | Marche/Arrêt       |                     | Mise en Marche ou Arrêt manuel de la<br>Pompe 1. Kit 3P uniquement                                  |
| Cmd_P2          | Marche/Arrêt       |                     | Non utilisé                                                                                         |
| Vitesse_P1P2    | xx %               | 0-100 %             | Non utilisé                                                                                         |
| Cmd_P3          | Marche/Arrêt       |                     | Mise en Marche ou Arrêt manuel de la<br>Pompe 3                                                     |
| Cmd_P4          | Marche/Arrêt       |                     | Non utilisé                                                                                         |
| Vitesse_P3P4    | xx %               | 0-100 %             | Non utilisé                                                                                         |
| Relais 2        | Marche/Arrêt       | Marche/Arrêt        | Mise en Marche ou Arrêt manuel du relais<br>2                                                       |
| Relais 1        | Marche/Arrêt       | Marche/Arrêt        | Mise en Marche ou Arrêt manuel du relais<br>1                                                       |
| Sortie_Triac    | Marche/Arrêt       | Marche/Arrêt        | Mise en Marche ou Arrêt manuel du triac<br>230V                                                     |
| Vanne           | xx %               | 0-100 %             | Réglage manuel du signal de vanne                                                                   |
| Vanne 2         | xx %               | 0-100 %             | N/A                                                                                                 |
| Vanne 3 Pts     | xx %               | 0-100 %             | N/A                                                                                                 |

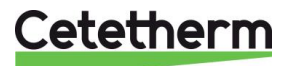

ATTENTION ! Une fois le test effectué, bien remettre chaque point en automatique, logo

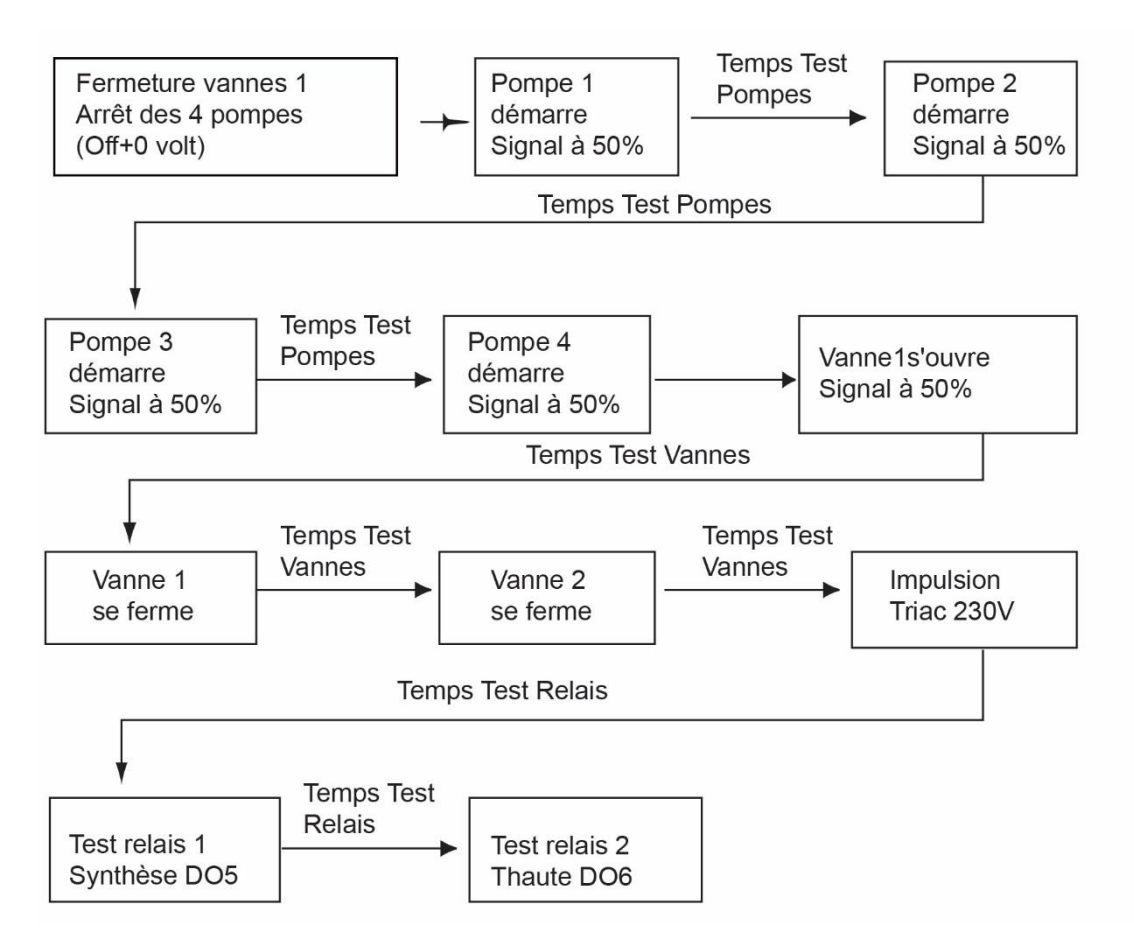

NOTE : Il peut se produire un défaut pompe à l'affichage après un Autotest. Dans ce cas, acquitter le défaut pompe comme indiqué dans le paragraphe <u>9.11 Menu Acquittement Alarme(s)</u>.

# 9.11 Menu Acquittement Alarme(s)

L'accès au menu Acquittement Alarme(s) exige la connexion au niveau technicien.

| Paramètre      | Réglage<br>d'usine | Plage de réglage | Description                                                                                                    |
|----------------|--------------------|------------------|----------------------------------------------------------------------------------------------------|
| Reset_Alm_Hte  | Arrêt              | Marche/Arrêt     | Sélectionner « Marche » pour effacer l'alarme<br>puis repasser sur « Arrêt » ou attendre<br>quelques secondes pour retour sur « Arrêt »<br>automatique |
| Acquit Déf ppe | Arrêt              | Marche/Arrêt     | Sélectionner « Marche » pour effacer l'alarme<br>puis repasser sur « Arrêt » ou attendre<br>quelques secondes pour retour sur « Arrêt »<br>automatique |

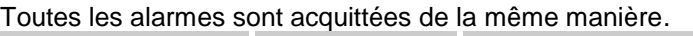

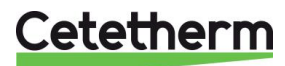

# 10 Menu Maintenance S

Appuyer sur le bouton 🛇 pour accéder au menu Maintenance. Ce menu permet :

- de modifier le mot de passe pour le niveau technicien
- de suivre les paramètres
- d'afficher le suivi
- de vérifier les heures de fonctionnement

Depuis le sous menu Points de données, il est possible de consulter ou de modifier les sorties analogiques ou binaires pour démarrer/arrêter une pompe, ouvrir/fermer une vanne de régulation, etc

#### 10.1 Modifier le mot de passe du niveau technicien

**REMARQUE** : le mot de passe pour le niveau technicien, niveau 3, est nécessaire pour modifier le mot de passe.

- 1. Appuyer sur la touche Spour accéder au menu Maintenance, sélectionner « Entrée service » et appuyer sur la roue.
- 2. Entrer le mot de passe actuel puis appuyer sur la roue pour valider.
- 3. Marquer "Changer MdP" puis appuyez sur la roue.

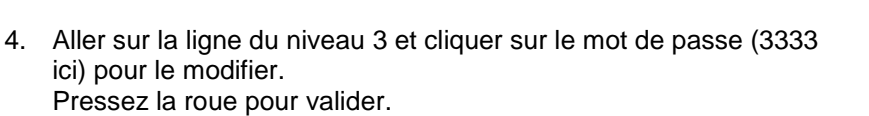

**REMARQUE** : Le niveau 2 n'est pas utilisé.

# Menu maintenance Continuer Entrée service Mot de passe MDP \*\*\*\* Suivant Changer MdP Niveau 2: 2222 Niveau 3: 3333

Service

#### 10.2 Entrée Service

| Entrée service | ****                            | Entrer « 3333 » si le mode<br>technicien n'est pas sélectionné |
|----------------|---------------------------------|----------------------------------------------------------------|
|                | Modification du mot<br>de passe |                                                                |

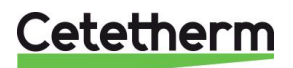

Cetetherm AquaCompact Notice de montage, de mise en service et de maintenance

# 10.3 Menu Continuer

| Menu      | Sous menu         | Sous menu                               | Description                                                                                                   |                                                    |  |  |  |  |
|-----------|-------------------|-----------------------------------------|----------------------------------------------------------------------------------------------------|----------------------------------------------------|--|--|--|--|
| Continuer | Hrs. fonction     |                                         | Afficher les heur<br>internes                                                                                 | es de service des paramètres                       |  |  |  |  |
|           | Suivi             | Points en suivi                         | Sélectionner les variables à suivre, par exem les sondes de température                                       |                                                    |  |  |  |  |
|           |                   | AFF mém. Suivis                         | Afficher les enregistrements (il faut avoir défini des points en suivi au préalable)                          |                                                    |  |  |  |  |
|           | Config. Interface | C-Bus actif                             | Préréglage d'usine                                                                                            |                                                    |  |  |  |  |
|           |                   | Ctr#1 9600                              | Préréglage d'usine                                                                                            |                                                    |  |  |  |  |
|           |                   | B-port 9600                             | Préréglage d'usi                                                                                              | ne                                                 |  |  |  |  |
|           |                   | Ajouter numéro bus à nom clé            | Coché                                                                                                    |                                                    |  |  |  |  |
|           |                   | Apprentissage RF                        | N/A                                                                                                    |                                                    |  |  |  |  |
|           |                   | ModBus                                  | ID Controleur :                                                                                               | 10                                                 |  |  |  |  |
|           |                   | (Voir partie Modbus)                    | Vitesse com                                                                                                   | 9600                                               |  |  |  |  |
|           |                   |                                         | Parité                                                                                                    | NONE                                               |  |  |  |  |
|           |                   |                                         | Nb.bits stop :                                                                                                | 1                                                  |  |  |  |  |
|           | Progr. Horaire    | Solaire                                 | N/A                                                                                                    |                                                    |  |  |  |  |
|           |                   | Principal                               | PC_T_Dép_Sec<br>principal).<br>Voir <u>9.4 Menu S</u>                                                         | ondaire (programme horaire<br>1 Départ Secondaire. |  |  |  |  |
|           |                   | PH_PC_Amb                               | N/A                                                                                                    |                                                    |  |  |  |  |
|           |                   | Multi_Impulsions                        | Voir <u>9.5 Menu Traitement Thermique</u>                                                                     |                                                    |  |  |  |  |
|           |                   | Trait Therm.                            | Voir <u>9.5 Menu T</u>                                                                                        | raitement Thermique                                |  |  |  |  |
|           | Points            | Paramètres internes + visualisation E/S |                                                                                                    |                                                    |  |  |  |  |
|           |                   | Entrée analogique                       | Valeurs des entrées analogiques                                                                               |                                                    |  |  |  |  |
|           |                   | Pseudo Analog                           | Points de consigne ou paramètres internes                                                                     |                                                    |  |  |  |  |
|           |                   | Sortie Analog                           | Signaux de sortie de la vanne et de la pompe                                                                  |                                                    |  |  |  |  |
|           |                   | Entrée Digitale                         | Contacts ipsothermiques des pompes, contacts à distance                                                       |                                                    |  |  |  |  |
|           |                   | Pseudo Digital                          | Indicateurs internes                                                                                          |                                                    |  |  |  |  |
|           |                   | Sortie Digitale                         | Contacts marche/arrêt de la pompe, contacts o relais, Triac 230 V                                             |                                                    |  |  |  |  |
|           |                   | Totalisateur                            | Non utilisé                                                                                                   |                                                    |  |  |  |  |
|           |                   | Transfert Analog                        | Non utilisé                                                                                                   |                                                    |  |  |  |  |
|           |                   | Transfert Digital                       | Non utilisé                                                                                                   |                                                    |  |  |  |  |
|           | Données du        |                                         | Informations du système                                                                                       |                                                    |  |  |  |  |
|           | système           | Paramètres                              | Paramètres Non utilisé                                                                                        |                                                    |  |  |  |  |
|           |                   | Date/heure                              | Informations rela                                                                                             | tives à l'horloge                                  |  |  |  |  |
|           |                   | Infos Système                           | Infos matérielles                                                                                             | /logicielles (version, date)                       |  |  |  |  |
|           |                   | Config. Interface                       | Infos matérielles/logicielles (version, date) et accès aux paramètres ModBus.                                 |                                                    |  |  |  |  |
|           |                   | Temps DDC                               | Constantes de te                                                                                              | emps du programme                                  |  |  |  |  |
|           |                   | EEPROM                                  | Visualisation / Sauvegarde de la configuration et<br>des paramètres pouvant être récupérés après un<br>Reset. |                                                    |  |  |  |  |

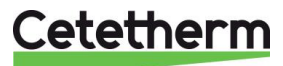

#### **10.4 Heures de Fonctionnement**

Les heures de fonctionnement des variables suivantes peuvent être contrôlées :

- Ipso\_P1//P3
- Cmd\_P1/P3
- Alm\_Temp\_Hte
- Alarm\_Synt

Pour plus d'informations, voir <u>12 Liste des paramètres</u>.

- 1. Appuyer sur la touche Opour accéder au menu Maintenance et appuyer sur Continuer
- Sélectionner Heures de fonctionnement dans le menu. La première fois que vous affichez ce menu, la liste est vide.
- Pour ajouter une variable à suivre, sélectionner 
   Dans notre exemple nous sélectionnons le temps de fonctionnement de la pompe P1 (pompe primaire1). Le paramètre correspondant s'appelle « Cmd\_P1 »
- 4. Marquer la variable à suivre et appuyer sur la roue. Cmd\_P1 dans notre exemple

 Valider la variable en cochant la fenêtre des heures de fonctionnement. Si la fenêtre est vide, la variable est dans la liste mais n'est pas enregistrée.

Lorsque vous retournez dans le menu (touche <sup>C</sup>), la liste avec le paramètre Cmd\_P1 s'affiche du côté gauche et les heures de fonctionnement sont présentes sur le côté droit.

Pour plus de détails, ouvrir le sous menu en cliquant sur la ligne. Vous voyez ici que P1 a fonctionné moins d'une heure, a commuté 2 fois et que son état est sur MARche.

Procéder de la même façon pour ajouter des variables supplémentaires.

- AFF\_leg\_active
- Fct\_Secours
- Multi\_P
- ECO

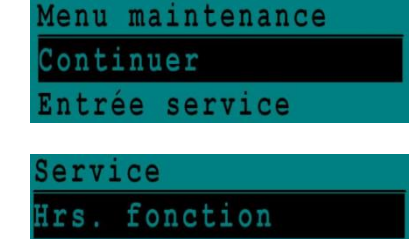

Config.Interface

Suivi

| Activer Hrsfonct     |
|----------------------|
| Cmd_Distant          |
| Ipso_P1              |
| Ipso_P2              |
| Ipso_P3              |
| Activate Oper. Hours |
| Therm_Protec_P4      |
| Cmd_P1               |
| Cmd_P2               |

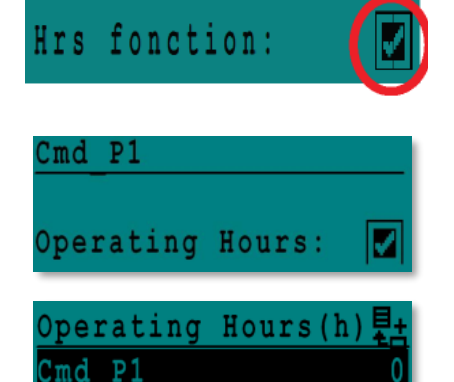

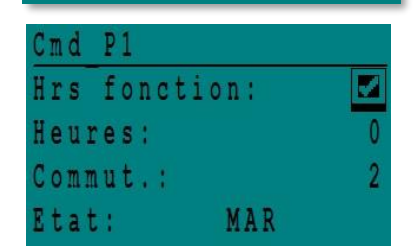

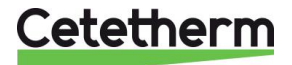

#### Cetetherm AquaCompact

Notice de montage, de mise en service et de maintenance

### 10.5 Enregistrement de paramètres

De nombreuses variables différentes peuvent être enregistrées/suivies. Par exemple, les mesures des températures, les signaux des vannes ou des pompes, les contacts ipsothermiques, les alarmes, les traitements thermiques, etc.

- 1. Appuyer sur la touche Opour accéder au menu Maintenance et appuyer sur Continuer..
- 2. Sélectionner Suivi dans le menu
- Sélectionner Points suivis. La première fois que vous affichez ce menu, la liste est vide.
- 4. Pour ajouter une variable, sélectionnez
- 5. Marquer la variable à suivre puis appuyer sur la roue. En l'occurrence, la température de sortie secondaire, S1.
- 6. Valider la variable en cochant la fenêtre de suivi. Si la fenêtre est vide, la variable est dans la liste mais n'est pas enregistrée.

Il existe deux manières de procéder à l'enregistrement :

- a) Cela sauvegarde la mémoire et permet une période d'échantillonnage plus longue qu'avec la méthode b.
   Sélectionner l'hystérésis. Ci-contre, chaque changement de température de 1 °C est enregistré. Cliquer sur la valeur de l'hystérésis pour la modifier
- a) Enregistrement sur une base horaire, que le paramètre change ou non. Notez que cette méthode consomme de la mémoire, surtout si une base horaire courte est sélectionnée. La base horaire sélectionnée ici est de 10 minutes (1 enregistrement toutes les 10 minutes).

Pour la méthode a), régler le cycle de suivi sur zéro. Pour la méthode b), régler « \*Hyst suivi » sur zéro et entrer une valeur pour « Cycle suivi ». Menu maintenance Continuer Entrée service

Service Hrs. fonction <mark>Suivi</mark> Config.Interface Prog. horaire

| Suivi   |      |        |  |
|---------|------|--------|--|
| Points  | en   | suivi  |  |
| AFF mér | n. S | Suivis |  |

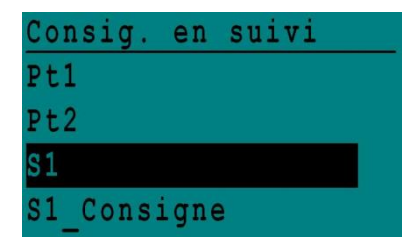

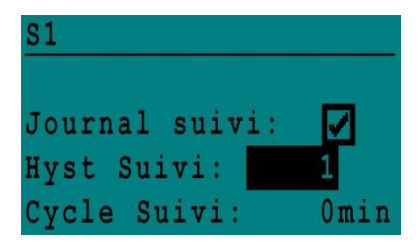

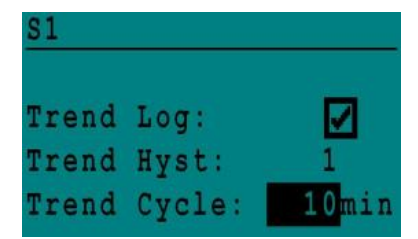

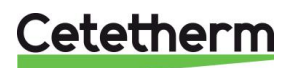

#### 10.6 Affichage des enregistrements

- Appuyer sur la touche pour accéder au menu Maintenance et appuyer sur Continuer.
- 2. Sélectionner "Suivi" dans le menu.
- 3. Sélectionner "AFF mém. Suivisi".
- 4. Sélectionner la variable à afficher, S1 dans notre cas, et appuyer sur la roue.

Les données, l'heure et la température peuvent être lues. Par exemple, le 21 septembre à 14h22 la température était de 58 °C pour S1.

| S | e | r | V | 1 | С | e | Menue    |  |
|---|---|---|---|---|---|---|----------|--|
| С | 0 | n | t | i | n | u | e        |  |
| L | 0 | g | i | n |   | I | nstaller |  |

| Service   |        |
|-----------|--------|
| Operating | Hours  |
| Trending  |        |
| Interface | Config |

| T | r | e | n | d | i | ng | į.  |   |    |   |   |   |    |    |   |   |   |
|---|---|---|---|---|---|----|-----|---|----|---|---|---|----|----|---|---|---|
| P | 0 | i | n | t | s | i  | . n | 1 | T. | r | e | n | d  |    |   |   |   |
| D | i | Ş | р | 1 | a | y  | Т   | r | e  | n | d |   | B۱ | ıf | f | e | r |

| Trend | Buffer |  |
|-------|--------|--|
| S1    |        |  |

| S1    |       |    |
|-------|-------|----|
| 21-09 | 14:22 | 58 |
| 21-09 | 14:22 | 60 |
| 21-09 | 14:22 | 59 |
| 21-09 | 14:22 | 57 |

#### 10.7 Menu Points

Depuis le sous menu Points de données, il est possible de consulter ou de modifier les sorties analogiques ou binaires pour démarrer/arrêter une pompe, ouvrir/fermer une vanne de régulation, etc.

Ce menu comporte les parties suivantes :

- Entrées analogiques (entrées sondes)
- Entrées digitales (contacts défauts des pompes)
- Sorties digitales (Marche/Arrêt des pompes et sortie triac)
- Sorties analogiques (Signaux vannes et pompes)

Ce menu est très similaire au menu Auto test, bien que plus complet car il permet l'accès à tous les paramètres du régulateur.

**REMARQUE!** Si une valeur de signal est forcée manuellement, bien remettre après test chaque point en

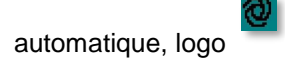

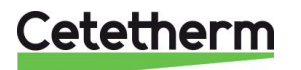

Notice de montage, de mise en service et de maintenance

# 11 Menu Alarme(s) 🚳

Indicateur d'alarme : Contacts Relais 1 et Relais 2 libres de potentiel, chacun à 230 V 2 A max.

Appuyer Oppour accéder au menu des alarmes. Le menu comprend quatre listes différentes :

#### • Mémoire alarmes

Liste tous les évènements avec date, heure et type d'évènement.

#### • Points en Manuel

Liste de tous les points se trouvant en mode manuel ou forcé. Pour un fonctionnement normal, cette liste doit être vide. Quand des points sont forcés pour effectuer des tests par exemple, ils doivent être remis en position automatique. Si au moins un point se trouve en manuel, un message d'alarme apparaitra régulièrement sur l'écran.

#### • Points en alarme

Liste tous les évènements avec conditions d'alarme.

#### • Alarme critique

Liste toutes les alarmes avec conditions d'alarme critique. Les alarmes critiques sont importantes, elles indiquent par exemple la température élevée.

#### • Alarme service

Liste toutes les conditions alarmes non critiques. Ces alarmes donnent des informations comme les pannes de courant.

#### Le tampon d'alarme présente par exemple :

| 15:52 | Fct_Secours     |
|-------|-----------------|
| 15:51 | Vitesse_SECOURS |
| 15:41 | Vitesse_SECOURS |
| 15:40 | Fct_Secours     |

Notez que les alarmes sont listées par ordre chronologique, de la plus récente à la plus ancienne.

Appuyer sur une ligne pour avoir plus d'informations sur l'alarme.

| Affichage                                                      | Signification                                                                     |
|----------------------------------------------------------------|-----------------------------------------------------------------------------------|
| 19-06-2012 15:52 FCT_SECOURS<br>Fonctionnement auto            | La fonction secours a été réglée en mode<br>automatique et s'est arrêtée à 15h52. |
| 19-06-2012 15:51 Vitesse_SECOURS 100 %<br>Fonctionnement auto  | La vitesse secours a été réglée en mode automatique à 100 % à 15h51.              |
| 19-06-2012 15:41 Vitesse_SECOURS 75 %<br>Fonctionnement manuel | La vitesse de la pompe a été réglée<br>manuellement à 75 % à 15h41.               |
| 19-06-2012 15:40 FCT_SECOURS<br>Fonctionnement manuel          | La fonction secours a été activée manuellement le 19 juin 2012 à 15h40.           |

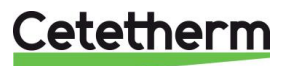

# 12 Liste des paramètres

Il existe plus de 100 variables différentes utilisées dans le régulateur. La plupart d'entre elles sont utilisées pour des calculs et des programmes internes. Nous décrivons ici les points principaux.

| Nom             | Description                                                                                       | Unité        | Adresse<br>ModBus* : |
|-----------------|---------------------------------------------------------------------------------------------------|--------------|----------------------|
| lpso_P1         | Entrée ipsothermique de la pompe P1                                                               | 0/1          | 11                   |
| lpso_P3         | Entrée ipsothermique de la pompe P3                                                               | 0/1          | 13                   |
| Cmd_P1          | Commande P1. La sortie Marche/Arrêt<br>de la pompe                                                | Marche/Arrêt | 15                   |
| Cmd_P3          | Commande P3. La sortie Marche/Arrêt de la pompe                                                   | Marche/Arrêt | 17                   |
| Défaut_PriP1    | Défaut de la pompe primaire 1                                                                     | 0/1          | 21                   |
| Défaut_SecP3    | Défaut de la pompe secondaire 3                                                                   | 0/1          | 25                   |
| Alarm_Synt      | Alarme générale                                                                                   | 0/1          | 28                   |
| Alm_Temp_Hte    | Alarme de température élevée sur le capteur S1.                                                   | 0/1          | 29                   |
| Alarme_Encrasst | Alarme d'encrassement de l'échangeur<br>thermique                                                 | 0/1          | 30                   |
| Alarm_Tret_Hte  | Alarme de forte température pour S2 (sonde requise)                                               | 0/1          | 31                   |
| Alarme_TrTherm  | Défaillance du traitement thermique                                                               | 0/1          | 32                   |
| Sortie_Triac    | Etat de la sortie triac 230V.                                                                     | Marche/Arrêt | 33                   |
| Fct_Secours     | État de la fonction secours                                                                       | 0/1          | 35                   |
| AFF_leg_active  | Traitement thermique en service                                                                   | 0/1          | 36                   |
| Control_Distant | L'unité est contrôlée à distance                                                                  | 0/1          | 37                   |
| BOOSTER         | N/A                                                                                               | 0/1          | 41                   |
| ECO             | Fonction ECO active                                                                               | 0/1          | 42                   |
| Charge_ballon   | Ballon chargé (sonde S2 requise)                                                                  | 0/1          | 44                   |
| PA10_Vanne1     | Signal au Servomoteur de vanne primaire                                                           | 0-100%       | 47                   |
| S1_10           | Mesure de la température de sortie secondaire (sonde S1)                                          | °C           | 50                   |
| S2_10           | Mesure de la température en entrée secondaire (Sonde S2 requise)                                  | °C           | 51                   |
| S3_10           | Mesure de la température en sortie<br>Primaire (Sonde S3 requise)                                 | °C           | 52                   |
| PC_S1_PID_10    | Point de consigne interne de<br>température actuel de la boucle de<br>contrôle principale sur S1. | °C           | 62                   |
| Reset_Alrm_Hte  | Pour réinitialiser une alarme de<br>température élevée                                            | Marche/Arrêt | 201                  |
| Reset Déf Ppe   | Réinitialiser un défaut de pompe                                                                  | Marche/Arrêt | 202                  |
| Consigne_S1     | Consigne fixe S1 (ECS)                                                                            | °C           | 211                  |
| PC_TrTh         | Point de consigne traitement thermique                                                            | °C           | 213                  |

\* Voir 14 Modbus.

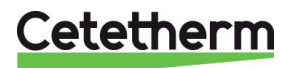

# 13 Réinitialisation usine (RESET)

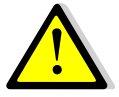

Après avoir effectué un RESET, il est impératif de reconfigurer l'appareil et en particulier le nombre de pompe(s) installée(s).

Pour cela, voir <u>9.3 Menu Configuration</u>.

- 1. Appuyer simultanément sur S et O pendant 5 secondes.
- 2. Les éléments apparaissent tel qu'indiqué ici. Tourner la roue et sélectionner la dernière ligne (nom du programme suivi d'un astérisque).
- 3. Appuyer sur la roue pendant quelques secondes. Le programme se lancera au bout d'une minute.

Les réglages sont désormais les réglages d'usine.

Notez que certaines versions logicielles permettent de modifier la langue d'affichage. Après un RESET, l'écran doit ressembler à celui-ci-contre, demandant un choix de langage (« Select Language » en bas de l'écran).

- 1. Tourner la roue dans le sens des aiguilles d'une montre pour afficher tous les langages disponibles.
- 2. Sélectionner la langue puis appuyer sur la roue.
- 3. Choisir FACTORY entrainera un RESET. Si une autre ligne est disponible, cela rechargera les paramètres antérieurs avant que le Reset n'ait été fait.
- 4. Le régulateur redémarre. Patienter 1 minute environ avant de manipuler.

| 15-10- | 2012      | 13:41  |
|--------|-----------|--------|
| Wiring | f Check   |        |
| C-Bus: |           |        |
| CTR#   | 1         | 19200  |
| AL_09  | 2ST 12-10 | )-12 * |

| 02/07/ | 2013      | 15:27 |
|--------|-----------|-------|
| Alfa L | aval Star | tup   |
| C-Bus  | config:   |       |
| CTR#   | 2         | 38400 |
| Select | Language  |       |
|        |           |       |

lnglish (1) Trench

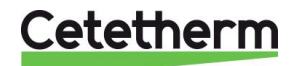

# 14 Modbus

### 14.1 Communication Modbus

Le régulateur inclue un protocole de communication esclave Modbus RS485 RTU. La connexion entre le système de gestion d'immeuble (GTC) et le Micro 3000 nécessite deux câbles libellés sur C+ et C- directement sur le régulateur, respectivement étiquetés 25 et 26 sur les bornes C BUS. L'utilisation de câbles blindés n'est pas obligatoire mais peut être réalisée avec la borne 24. Pour ce faire, il est nécessaire de dévisser le panneau avant.

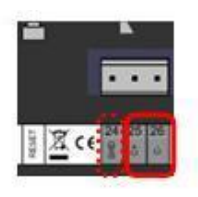

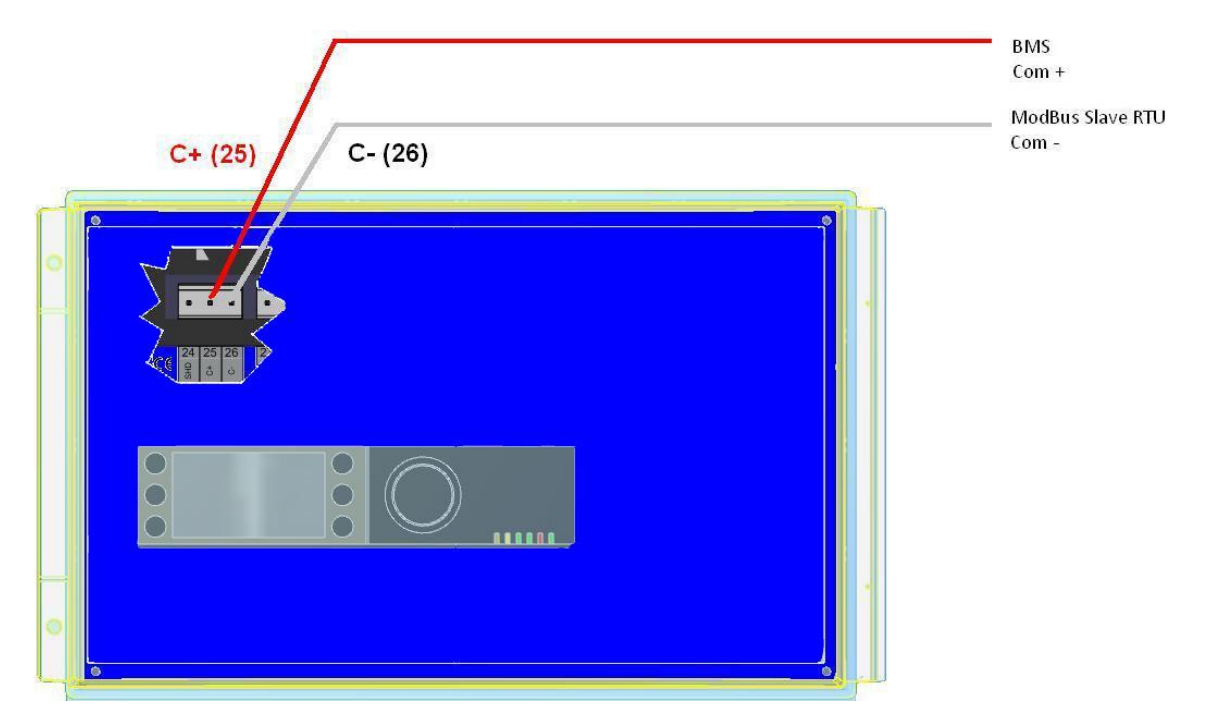

### 14.2 Raccordement de plusieurs régulateurs Micro 3000

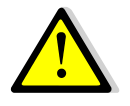

### Règles à respecter

Longueur maximum entre le superviseur et le régulateur le plus éloigné : 500 mètres. La continuité de la connexion (C+ et C-) doit être effectuée directement sur les bornes C BUS du régulateur, sans utiliser de boîtiers de dérivation. Il y a donc deux câbles par borne, sauf pour le régulateur le plus éloigné (dernier de la chaîne).

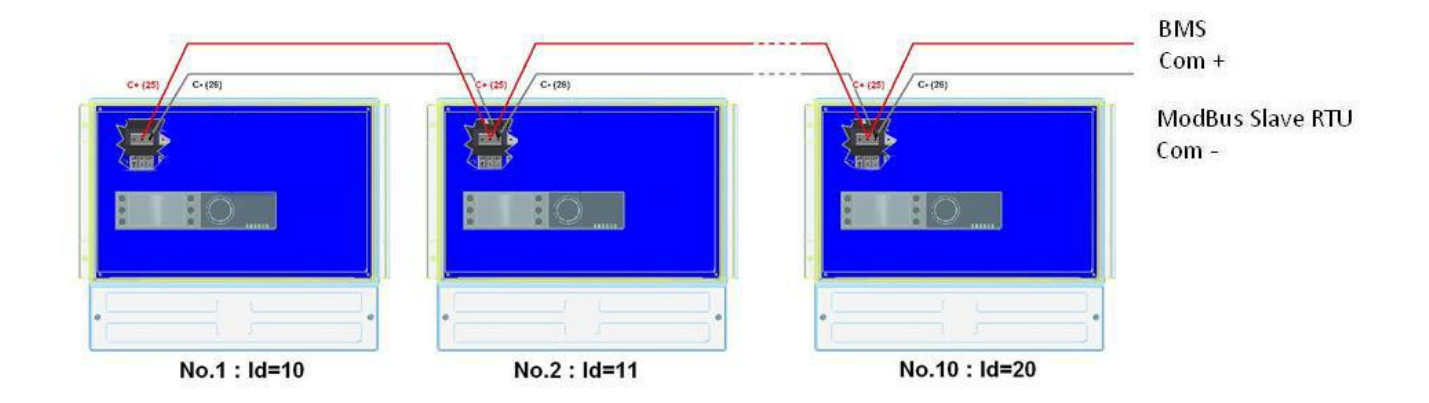

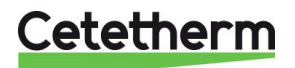

#### Cetetherm AquaCompact

Notice de montage, de mise en service et de maintenance

#### 14.3 Modification des paramètres Modbus

- 1. Appuyer sur la touche S pour accéder au Menu Maintenance et aller sur "Entrée Service". Presser la roue.
- 2. Entrer le mot de passe si le niveau technicien n'est pas actif et presser sur « Suivant »
- 3. Appuyer sur "Suivant".

4. Dans le menu Service, Sélectionner "Config Interface"

5. Sélectionner "Modbus".

| 6. | Ecran ModBus<br>Sélectionner la variable à modifier et Presser la roue pour<br>valider<br>ID Contrôleur=Adresse Modbus de l'appareil<br>Vitesse Com=Vitesse en baud<br>Parité = None (0) / Even (paire) / Odd (Impaire)<br>Nb bits Stop = 0/1 |
|----|----------------------------------------------------------------------------------------------------|
|    | Nb bits Stop = $0/1$                                                                                                    |

| M | e | n | U |   | 1 | a | i | n | t | e | n | a | nce | 8 |  |  |
|---|---|---|---|---|---|---|---|---|---|---|---|---|-----|---|--|--|
| C | 0 | n | t | i | n | u | e | r |   |   |   |   |     |   |  |  |
| E | n | t | r | é | e |   | S | e | r | V | 1 | С | e   |   |  |  |
|   |   |   |   |   |   |   |   |   |   |   |   |   |     |   |  |  |
|   |   |   |   |   |   |   |   |   |   |   |   |   |     |   |  |  |

| M | 0 | t |   | d | e |   | pa | S | s e | ) | MI | ) P |  |
|---|---|---|---|---|---|---|----|---|-----|---|----|-----|--|
| * | * | * | * |   |   |   |    |   |     |   |    |     |  |
| S | u | i | V | a | n | t |    |   |     |   |    |     |  |
|   |   |   |   |   |   |   |    |   |     |   |    |     |  |
|   |   |   |   |   |   |   |    |   | _   |   |    |     |  |

Mdl

hanger

| Servi | се          |
|-------|-------------|
| Hrs.  | fonction    |
| Suivi |             |
| Confi | g.Interface |
| PROG. | HORAIRE     |

| С | 0 | n | f | i | g |   | I | n | t | e | r | f | a | C | e |   |   |   |  |
|---|---|---|---|---|---|---|---|---|---|---|---|---|---|---|---|---|---|---|--|
| A | j | 0 | u | t | e | r |   | n | u | m | é | r | 0 |   | b | u | S | à |  |
| n | 0 | m |   | С | 1 | é |   |   |   |   |   |   |   |   |   |   |   | 4 |  |
| A | p | р | r | e | n | t | i | S | S | a | g | e |   | R | F |   |   |   |  |
| M | 0 | d | b | u | S |   |   |   |   |   |   |   |   |   |   |   |   |   |  |

| С | 0 | m | m | u | n | i | С | a | t | i | 0 | n |   | Μo | d | b | u | S |
|---|---|---|---|---|---|---|---|---|---|---|---|---|---|----|---|---|---|---|
| Ι | D |   | С | 0 | n | t | r | ô | 1 | e | u | r | : |    |   |   | 1 | 0 |
| V | i | t | e | S | S | e |   | С | 0 | m | m |   | : |    | 9 | 6 | 0 | 0 |
| P | a | r | i | t | é | ; |   |   |   |   |   |   |   |    | N | 0 | N | E |
| N | b | • | b | i | t | S |   | S | t | 0 | p |   | : |    |   | 1 |   |   |

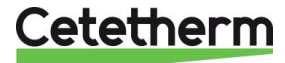

#### Cetetherm AquaCompact Notice de montage, de mise en service et de maintenance

#### 14.4 Liste des points et paramètres de communication ModBus esclave RS485

| PARAMETRES<br>MODBUS :      | Vitesse :<br>Nbre de bit:<br>Bit de stop<br>Parité :<br>Mode : | 9600<br>8<br>1<br>Aucune<br>RTU | En cas d'ec | hangeur o | en cascade change | er le N° d' esclave du mode bus |
|-----------------------------|----------------------------------------------------------------|---------------------------------|-------------|-----------|-------------------|---------------------------------|
| Points ModBus<br>(Français) | Adresse<br>ModBus**                                            | Туре                            | Sous-type   | Mode      | Valeur            | Commentaire                     |
|                             |                                                                | L                               | ecture se   | eule D    | iaitaux           |                                 |
|                             |                                                                |                                 |             |           | 9                 |                                 |
| PD_Cmd_P1                   | 15                                                             | HR _16                          | BOOL        | R         | 0=Off, 1=On       | Commande P1                     |
| PD_Cmd_P3                   | 17                                                             | HR _16                          | BOOL        | R         | 0=Off, 1=On       | Commande P3                     |
| PriP1_Alarme_Ma             | 19                                                             | HR _16                          | BOOL        | R         | 0=OK, 1=Alarm     | Défaut P1                       |
| PriP2_Alarme_Ma             | 20                                                             | HR _16                          | BOOL        | R         | 0=OK, 1=Alarm     | Défaut P2                       |
| SecP3_Alarme_Ma             | 23                                                             | HR _16                          | BOOL        | R         | 0=OK, 1=Alarm     | Défaut P3                       |
| PD_Alarme_Hte               | 27                                                             | HR_16                           | BOOL        | R         | 0=OK, 1=Alarm     | Alarme haute S1                 |
| PDAlarme_Synt               | 28                                                             | HR_16                           | BOOL        | R         | 0=OK, 1=Alarm     | Défaut synthèse                 |
| Alarme_Encrasst             | 30                                                             | HR_16                           | BOOL        | R         | 0=OK, 1=Alarm     | Alarme encrassement (S3)        |
| Alarme_TrTh                 | 32                                                             | HR_16                           | BOOL        | R         | 0=OK, 1=Alarm     | Echec traitement therm.         |
| PD_Sortie_Triac             | 33                                                             | HR _16                          | BOOL        | R         | 0=Off, 1=On       | Sortie triac 230V               |
| FCT_SECOURS                 | 35                                                             | HR_16                           | BOOL        | R         | 0=Off, 1=On       | Fonction Secours                |
| AFF_leg_active              | 36                                                             | HR_16                           | BOOL        | R         | 0=Off, 1=On       | Trait. Therm. En cours          |
| Contrl_Distant_Inv          | 37                                                             | HR_16                           | BOOL        | R         | 0=Off, 1=On       | Contrôle distant                |
| AFF_FD20                    | 39                                                             | HR_16                           | BOOL        | R         | 0=Off, 1=On       | Mode chauffage                  |
| AFF_FD22                    | 40                                                             | HR_16                           | BOOL        | R         | 0=Off, 1=On       | Mode froid                      |
| Mode_ECO                    | 42                                                             | HR_16                           | BOOL        | R         | 0=Off, 1=On       | ECO activated                   |
| PD_Defaut_pompes            | 43                                                             | HR_16                           | BOOL        | R         | 0=Off, 1=On       | Défaut synthèse pompe(s)        |
| Charge ballon               | 44                                                             | HR_16                           | BOOL        | R         | 0=Off, 1=On       | Ballon chargé                   |
|                             | (16 bit in                                                     | teger/Entie                     | r 16 bit)*  |           |                   |                                 |
|                             |                                                                |                                 |             |           |                   |                                 |
|                             |                                                                | Lec                             | ture seu    | le Ana    | logiques          |                                 |
|                             |                                                                |                                 |             |           |                   |                                 |
| SW AL Version               | 34                                                             | HR_16                           | int16       | R         |                   | Version logiciel                |
| PA_Vanne_1                  | 47                                                             | HR_16                           | int16       | R         | %                 | Signal servomoteur 1            |
| S1_10                       | 50                                                             | HR_16                           | int16       | R         | °C                | Mesure Sonde S1                 |
| S2_10                       | 51                                                             | HR_16                           | int16       | R         | °C                | Mesure Sonde S2                 |
| S3_10                       | 52                                                             | HR_16                           | int16       | R         | °C                | Mesure Sonde S3                 |
| S1 PID PC 10                | 62                                                             | HR_16                           | int16       | R         | °C                | Pt de consigne calculé S1       |

| Lecture-Ecriture Digitaux |         |                |          |     |                                               |  |  |  |  |
|---------------------------|---------|----------------|----------|-----|-----------------------------------------------|--|--|--|--|
| Reset_Alrm_Hte            | 201     | HR_16          | BOOL     | R/W | 1=Acquittement                                |  |  |  |  |
| Acquit_Def_Ppe            | 202     | HR_16          | BOOL     | R/W | Point impulsionnel On/Off pendant 30 secondes |  |  |  |  |
|                           | (16 bit | integer/Entier | 16 bit)* |     |                                               |  |  |  |  |

| Lecture-Ecriture Analogiques |         |                |          |     |    |                           |  |  |  |  |
|------------------------------|---------|----------------|----------|-----|----|---------------------------|--|--|--|--|
|                              |         |                |          |     |    |                           |  |  |  |  |
| Consigne_S1                  | 211     | HR_16          | int16    | R/W | °C | Consigne fixe S1 (ECS)    |  |  |  |  |
| PC_TrTh                      | 213     | HR_16          | int16    | R/W | °C | Consigne trait. thermique |  |  |  |  |
|                              | (16 bit | integer/Entier | 16 bit)* |     |    |                           |  |  |  |  |

\* Sur certains superviseurs, renseigner les digitaux comme entiers 16 bit

(16 bit integer/Entier 16 bit)\*

\*\* Sur certains superviseurs, enlever 1 au numéro du point modbus (ex: S1\_10 à l'adresse 49)

\*\*\* Si présente

L'adresse du régulateur est : 010 par défaut.

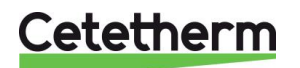

# 15 Dépannage

| CONSTATATIONS                 | CAUSES PROBABLES                                                   | REMEDES                                |
|-------------------------------|--------------------------------------------------------------------|----------------------------------------|
| Circulateur primaire ne       | Circulateur bloqué ou HS                                           | Dégommer ou remplacer                  |
| fonctionne pas (kit 3P        | La diode correspondante ne                                         | Vérifier la commande de la pompe       |
| uniquement)                   | s'allume pas sur carte puissance                                   | dans menu Autotest                     |
|                               | Relais de pompe endommagé                                          | Remplacer la carte de puissance        |
|                               | Fusible de protection grillé                                       | Vérifier et remplacer si nécessaire    |
|                               | Régulateur en alarme haute                                         | Acquitter l'alarme et vérifier         |
|                               | Pas de voltage sur les bornes de la                                | Vérifier les câbles d'alimentation     |
|                               | carte puissance                                                    | electrique et les fusibles             |
| T ( ) F00 ( )                 | Regulateur mai configure                                           |                                        |
| Temperature ECS trop basse    | I emperature primaire trop basse                                   | Verifier si pas de vanne fermee sur    |
|                               |                                                                    | le primaire ou augmenter consigne      |
|                               | Débit secondaire trop élové                                        | Réduire le débit de charge à l'aide    |
|                               | Debit secondarie trop eleve                                        | de la vanne de réglage                 |
|                               | Vanne 3 voies reste fermée                                         |                                        |
|                               | Consigne trop élevée                                               | Réduire le point de consigne           |
| La vanne de régulation ne     | Accouplement mal fixé ou cassé                                     | Vérifier et remplacer si nécessaire    |
| fonctionne pas (kit 2PE/3PE   | Sonyomotour ondommagé/cassé                                        | Tester et remplacer si nécessaire      |
| uniquement)                   | Vanne bloguée                                                      | Romplacer                              |
| anquementy                    | Pas de signal du coffret                                           | Tester et remplacer si nécessaire      |
|                               | Fils mal câblés ou desserrés                                       | Vérifier et resserrer si nécessaire    |
|                               | Résidus de soudure bloquant la                                     | Démonter et nettover la vanne          |
|                               | course du servomoteur                                              |                                        |
| Alarme Haute active           | Pompe de charge stoppée                                            | Voir partie "Circulateur ne fonctionne |
|                               |                                                                    | pas" ci-dessus                         |
|                               | Delta T alarme haute trop bas                                      | Vérifier et ajuster si nécessaire sur  |
|                               |                                                                    | le régulateur                          |
|                               | La vanne de régulation ne ferme<br>pas complètement (Kits 2PE/3PE) | Voir ci-dessus                         |
|                               | Trop de pression différentielle entre                              | Vérifier le circuit hydraulique au     |
|                               | l'entrée et la sortie primaire (kits                               | primaire. Une bouteille de mélange     |
|                               | 2P/3P uniquement)                                                  | ou un by-pass amont sont requis        |
| Non obtention des             | Encrassement de l'échangeur au                                     | Procéder à un nettoyage de             |
| températures sur l'échangeur  | primaire et/ou au secondaire                                       | l'échangeur comme indiqué plus loin    |
| avec Vanne et pompes OK       |                                                                    | dans cette notice                      |
|                               | Tuyauterie primaire ou filtre amont obstrué                        | Inspecter et nettoyer si nécessaire    |
|                               | Vanne d'isolation fermée                                           | Ouvrir la vanne                        |
|                               | Présence d'air au primaire                                         | Purger et tout particulièrement les    |
|                               |                                                                    | points hauts retenant l'air            |
|                               | Pertes de charge excessives                                        | Vérifier que le diamètre des tubes et  |
|                               |                                                                    | le nombre de singularités              |
|                               |                                                                    | conviennent au debit primaire          |
|                               |                                                                    | nominal de l'apparell                  |
| La temperature dans le ballon | Le debit de bouclage de                                            | Verifier les debits et ajuster si      |
| température sortie échangeur  | charge du ballon                                                   | necessaire. If faul :                  |
| correcte                      |                                                                    | Dábit boudage 206 v dábit sherra       |
| CONCOLE                       |                                                                    | Debit bouchage < 0.6 x debit charge    |
|                               |                                                                    |                                        |
|                               |                                                                    |                                        |

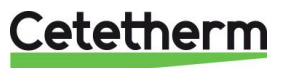

# 16 Maintenance et entretien

Cetetherm AquaCompact ne nécessite pas de maintenance spécifique.

La fréquence des vérifications dépend de la dureté, de la température et du débit de l'eau.

#### Inspections hebdomadaires :

- Vérifier l'absence de fuites sur les tubulures et composants
- Vérifier que la régulation –si présente- est stable et que la température ne fluctue pas trop. Un pompage de la régulation accélère le vieillissement du servomoteur et de la vanne de régulation.

#### Inspections régulières :

- La périodicité de nettoyage de l'échangeur dépend de la qualité de l'eau et des profils de consommation
- Effectuer périodiquement des chasses du ballon.
- Vérifier périodiquement le fonctionnement des organes de sécurité (soupape...).
- Vérifier la présence éventuelle de calcaire sur les composants.

#### Inspections Annuelles :

- Vérifier le bon serrage des fils électriques sur leurs bornes.
- Vérifier toute absence de fuite au niveau des presse étoupes des vannes.
- Vérifier l'intensité absorbée par la/les pompe(s).
- Nettoyer et désinfecter le système au moins une fois par an, voir <u>16.1 Traitement anti bactérien de l'</u> <u>Aquatank.</u>

#### L'entartrage du circuit secondaire sera mis en évidence par :

- Une perte de charge anormalement élevée au secondaire de l'échangeur et qui ne doit jamais excéder 50 kPa (5 mCE) sur tous les modèles (échangeur seul)
- Plage de température secondaire trop basse
- Peu de différence de température entre entrée et sortie primaire à pleine puissance

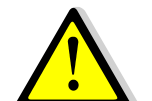

Remplacer uniquement les pièces défectueuses avec les **pièces originales**. Contacter un distributeur Cetetherm pour obtenir des pièces. Noter le numéro de série et le nom du modèle.

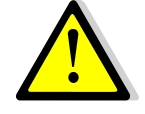

Ma L'entretien doit être effectué par un technicien qualifié agréé.

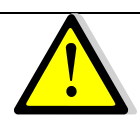

Risque de grave brûlure ou choc électrique. Débrancher l'alimentation avant de procéder au nettoyage et à l'entretien

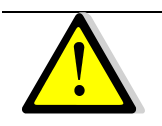

Risque de brûlure. Laisser les tuyaux refroidir avant de procéder à l'entretien.

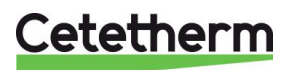

Notice de montage, de mise en service et de maintenance

### 16.1 Traitement anti bactérien de l' Aquatank

Nettoyer et désinfecter le système au moins une fois par an.

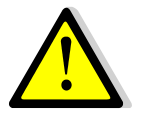

Lors des opérations de vidange du réservoir tampon ou des circuits de l'échangeur, il est impératif de laisser l'eau refroidir afin d'éviter tout risque de brûlure

Les réservoirs Cetetherm AQUATANK sont équipés d'un orifice de visite démontable. Pour accéder à l'intérieur du ballon isolez le kit échangeur à l'aide des vannes, isolez le circuit de l'installation, fermez l'arrivée d'eau froide, vidangez le ballon et accédez à la trappe de visite en dévissant les vis de serrage.

Au préalable, il est impératif de :

- Isoler hydrauliquement la partie eau chaude sanitaire et vidanger le réservoir
- Mettre à l'arrêt les équipements électriques de l'AquaCompact (coffret de régulation, pompe de charge ballon, pompe primaire) ainsi que les circulateurs ne pouvant plus débiter suite à la fermeture d'une vanne (ex : pompe de bouclage).

### 16.2 Nettoyage de l'échangeur à plaques et joints démontables (séries P)

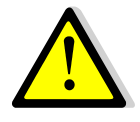

Ne pas utiliser d'acide chlorhydrique ou tout autre acide agressif vis à vis de l'Inox.

**Ne pas utiliser** d'eau contenant plus de 330 ppm de Chlore pour la préparation de solutions de nettoyage. Acide nitrique, acide sulfamique peuvent être utilisés pour les incrustations ou entartrage de carbonate ou sulfate de calcium. Concentration maxi 4% à 60°c maxi. Pensez à vous équiper de gants et lunettes adéquats.

Rincer abondamment à l'eau claire après nettoyage.

- 1. Mesurer la côte de serrage de l'échangeur (distance entre les 2 bâtis situés de part et d'autre des plaques d'échange),
- 2. Ouvrir l'échangeur en desserrant et en enlevant les boulons des tirants,
- 3. Démonter les plaques sans endommager les joints et en repérant leur orientation et leur position,
- 4. Nettoyer les plaques sans les endommager. Ne pas utiliser d'objet métallique Utiliser une brosse nylon et non métallique.
- 5. Les dépôts calcaires peuvent être éliminés par trempage des plaques dans une solution d'acide correctement dosée
- 6. Remonter les plaques dans le même ordre et à la même position que lors du démontage (échangeurs à plaques et joints démontables),
- 7. Serrer l'échangeur en respectant la côte de serrage initiale (échangeurs à plaques et joints démontables),
- 8. Il est important de nettoyer aussi le doigt de gant de la sonde de régulation.

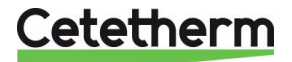

# 16.3 Nettoyage des échangeurs brasés et fusionnés (séries F/B))

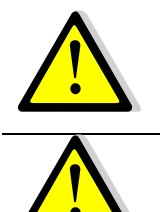

Assurez-vous que l'appareil est isolé hydrauliquement par des vannes d'isolement sur les circuits primaire et secondaire.

Se protéger à l'aide de gants et lunettes adéquates pendant cette opération.

Utilisez les bouchons prévus à cet effet et isolez le circuit secondaire à l'aide des vannes d'isolement.

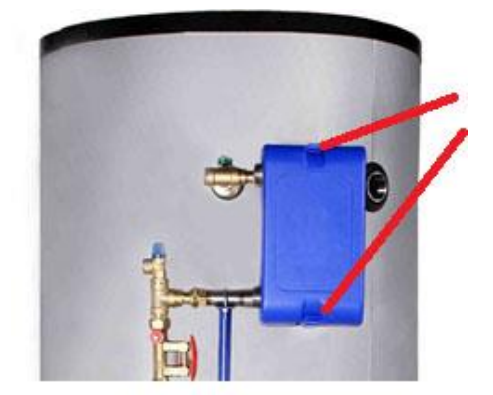

Déclipser le calorifuge en haut et en bas de l'échangeur

Isoler l'échangeur et utiliser les connections spécifiques pour le nettoyage en enlevant les bouchons. Raccord pour CIP (NEP) : 3/4"

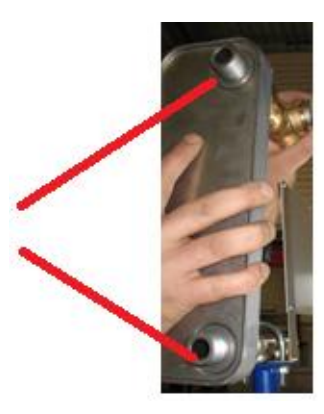

Nous vous recommandons l'utilisation d'une unité de nettoyage en place Cetetherm de type CIP 20 associée à un liquide de nettoyage spécifique (AlfaPhos par exemple), non nuisible pour l'environnement. Plusieurs produits sont disponibles en fonction du type d'encrassement. Utilisez une solution neutralisante (de type AlfaNeutra) avant tout rinçage.

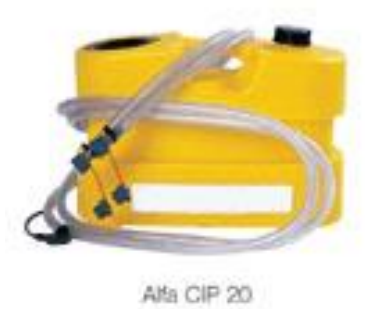

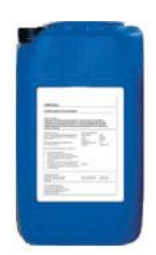

- Les circulateurs et les pompes ne nécessitent pas d'entretien spécifique.
- Les vannes de régulation motorisées ne nécessitent pas d'entretien. Vérifier annuellement l'absence de fuite au niveau des presse-étoupes des vannes.
- Le coffret électrique ne nécessite pas d'entretien spécifique. Vérifier annuellement le serrage des connections électriques.

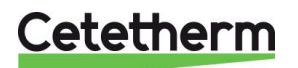

Notice de montage, de mise en service et de maintenance

### 16.4 Ouverture du coffret de regulation (kits 2PE/3PE)

Enlever le panneau avant en tournant le bouton de verrouillage dans le sens inverse des aiguilles d'une montre et en soulevant le couvercle.

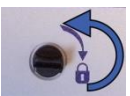

Dévisser les vis au niveau de la partie inférieure et soulever le panneau noir.

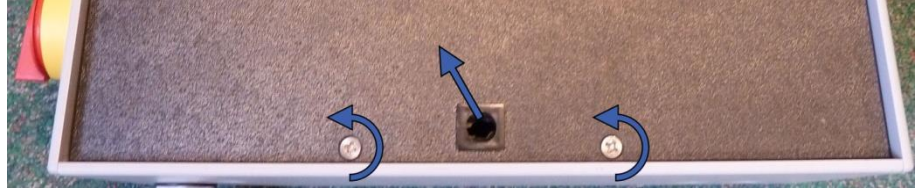

### 16.5 Remplacement des fusibles

Le boîtier de commande est doté d'un ensemble de fusibles permettant de protéger les différents composants d'une surcharge.

Des fusibles supplémentaires sont inclus dans le boîtier de commande pour un entretien rapide.

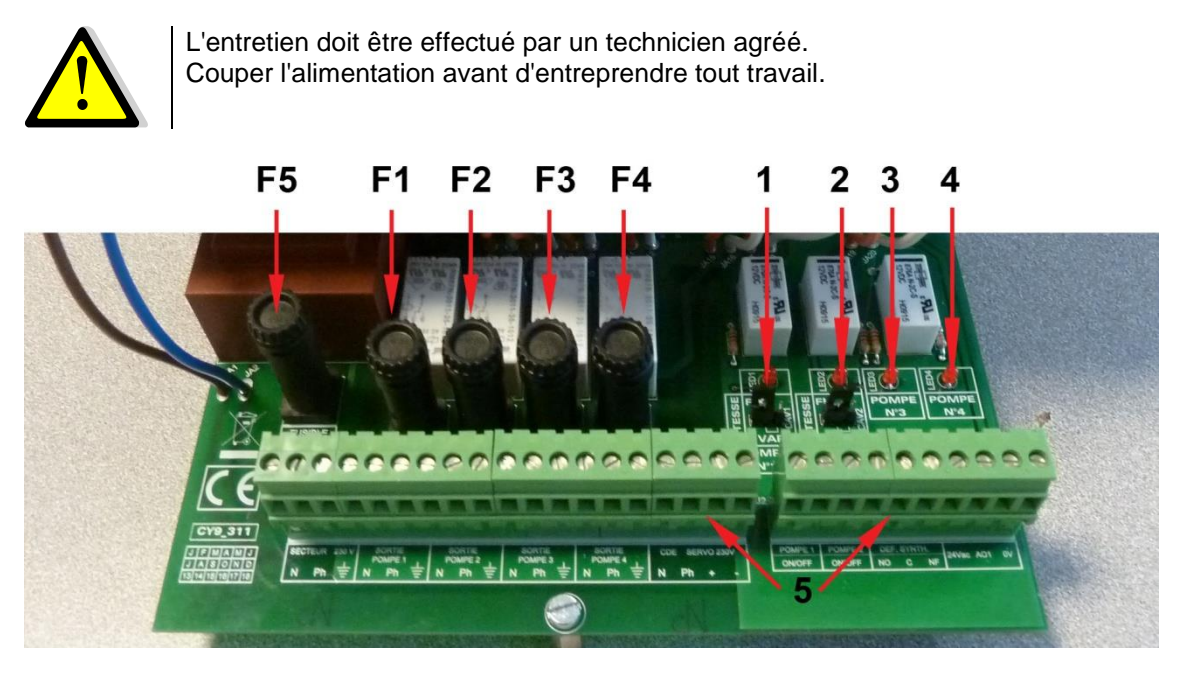

- F5 Fusible F5
- F1 Fusible F1
- F2 Fusible F2
- F3 Fusible F3
- F4 Fusible F4

- 1 Led 1, allumée quand P1 est alimentée
- 2 N/A
- 3 Led 3, allumée quand P3 est alimentée
- 4 N/A
- 5 Borniers

Pour de plus amples informations sur les fusibles, voir 5.4 Fusibles de protection.

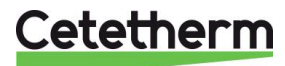

### 16.6 Nombre de pompe(s)

La configuration et les connexions des pompes sont effectuées en usine. En cas d'entretien, la pompe concernée doit être identifiée.

| Codification | Signification                        | Pompe(s) connectée(s) |
|--------------|--------------------------------------|-----------------------|
| Kit 2PE      | 1 pompe de charge                    | P3                    |
| Kit 3PE      | 1 pompe primaire + 1 pompe de charge | P1+P3                 |

### 16.7 Ajout d'une sonde de température

Voir 6.2 Schéma de câblage du kit 2P, 6.3 Schéma de câblage du kit 3P. S1-S3 sont des sondes de température de type NTC20k sans polarité.

### 16.8 Sortie triac 230V

Il est possible de commander le triac via une horloge accessible depuis le menu Triac 230V. La sortie impulsionnelle vous permet par exemple d'activer une vanne de vidange, une électrovanne ou un petit circulateur pendant un temps paramétrable à un moment précis et de façon cyclique si nécessaire, réglable également à l'aide d'une fonction d'horloge. Par exemple : Chaque Dimanche à 10h00 pendant 5 secondes. Se référer au chapitre <u>9.9 Menu Triac 230V</u>.

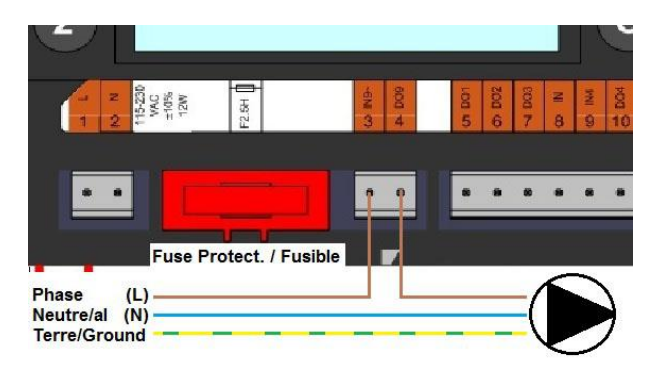

L'organe raccordé ne doit pas excéder 1A sous 230V AC.

### 16.9 Contacts des relais 1 et 2

La sortie du relais 1 peut être NO (Normalement Ouverte) ou NF (Normalement Fermée) au choix sur le bornier vert

La sortie du relais 2 est NO (Normalement Ouverte) directement sur le régulateur

#### Raccordement du relais 1:

| Mode de fonctionnement                                                     | Raccordement sur bornier platine puissance |  |  |
|----------------------------------------------------------------------------|--------------------------------------------|--|--|
| NO                                                                         | C-NO (25-24)                               |  |  |
| NF                                                                         | C-NF (25-26)                               |  |  |
| Recordement du relais 2 sur le régulateur aux hornes 13(IN6) et 14 (OLIT6) |                                            |  |  |

Voir <u>Voir 6.2 Schéma de câblage du kit 2P</u>, <u>6.3 Schéma de câblage du kit 3P</u>.

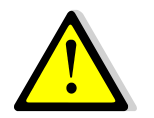

Si une phase 230V AC passe par ce relais, ne pas excéder 2A.

### 16.10 Contact « Remote Control"

L' AquaCompact peut être mis en mode standby ou réactivé via un contact libre de potentiel. Dans ce mode, toutes les pompes sont stoppées et la vanne de régulation est fermée. L'appareil demeure toutefois sous tension. Pour cela, il faut fermer le contact entre les bornes GND et BI1 du régulateur :

| Nom de la borne | Numero de la borne |
|-----------------|--------------------|
| BI1             | 33                 |
| GND             | 31 ou 37           |

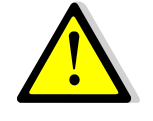

Contact fermé=appareil en mode standby (ne fonctionne pas) Contact ouvert=fonctionnement normal

NE PAS alimenter ce contact ! Contact libre de potentiel uniquement

Voir Voir 6.2 Schéma de câblage du kit 2P, 6.3 Schéma de câblage du kit 3P.

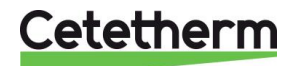

### Cetetherm AquaCompact

Notice de montage, de mise en service et de maintenance

# 17 Assemblage du kit de charge sur l'Aquatank

Installer la jaquette sur le ballon en premier lieu.

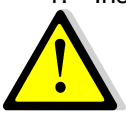

La jaquette doit être montée avant le raccordement définitif du ballon. Veuillez vous référer à la notice d'instructions du ballon de stockage AQUATANK.

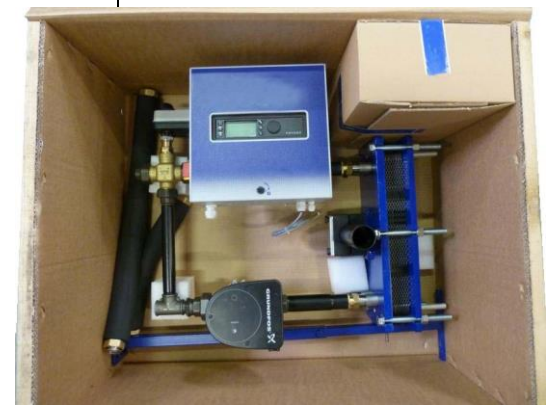

 Extraire le kit échangeur de son carton lci kit 3PE avec régulation primaire par vanne 3 voies motorisée, circulateur et coffret de régulation

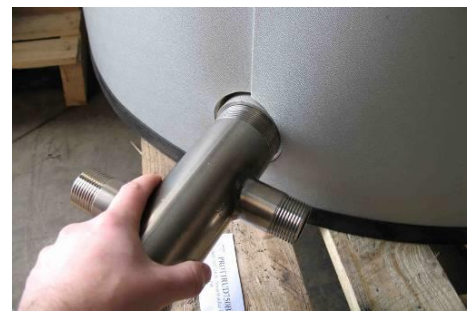

 Monter la pièce entrée eau froide sur le piquage vertical inférieur. Le cas échéant, utiliser le manchon fourni si la tubulure ballon est mâle, de façon à pouvoir raccorder la pièce.

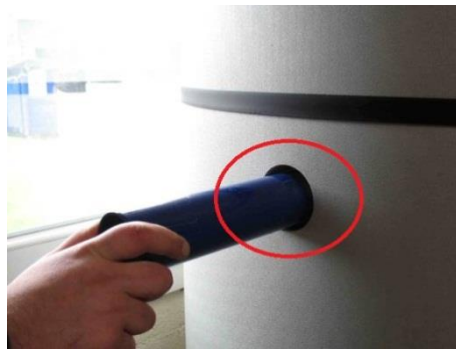

 Visser la bobine support sur le manchon borgne du ballon. Sur les modèles 300 L, utiliser le manchon inférieur gauche

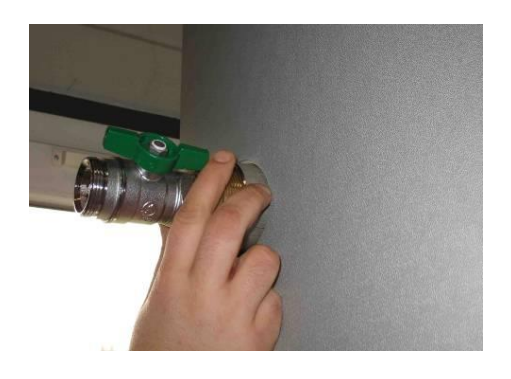

 Installer la pièce de sortie eau chaude sur le piquage vertical supérieur du ballon.

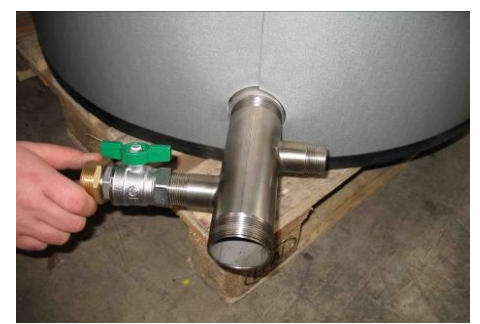

5. Une fois la pièce inférieure fixée, installer la vanne d'isolement et le raccord pour flexible.

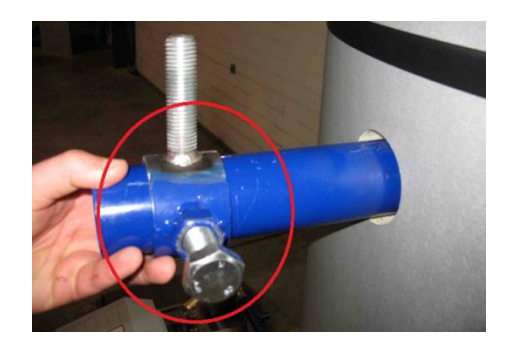

7. Présenter ensuite l'anneau de blocage sur la bobine support

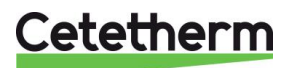

### Cetetherm AquaCompact Notice de montage, de mise en service et de maintenance

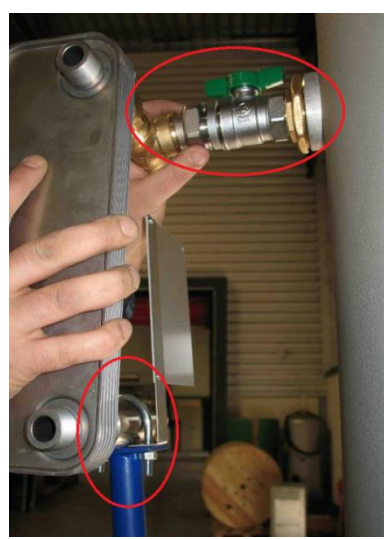

 Effectuer un 1er positionnement en emboitant la tige filetée du support dans le tube et en vissant le raccord union en sortie échangeur à la vanne d'isolement déjà installée sur le ballon.

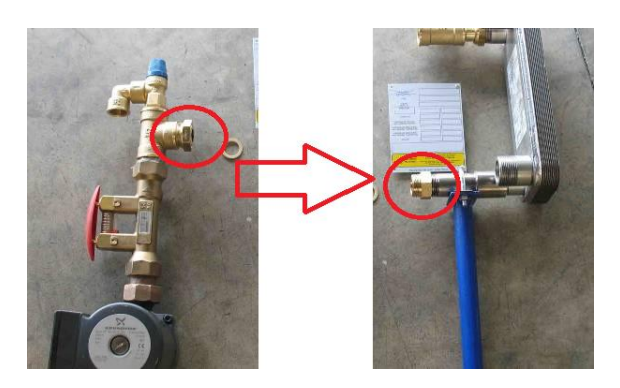

10. Présenter ensuite l'assemblage Pompe / Vanne de réglage / soupape, de façon à le présenter en face de l'entrée du circuit secondaire de l'échangeur (connexion inférieure gauche). Ne pas oublier le joint plat.

Les 2 parties s'assemblent à l'aide du raccord union installé côté pompe. Raccorder ensuite électriquement la pompe au coffret de régulation ou à l'armoire en-tête selon équipement fourni.

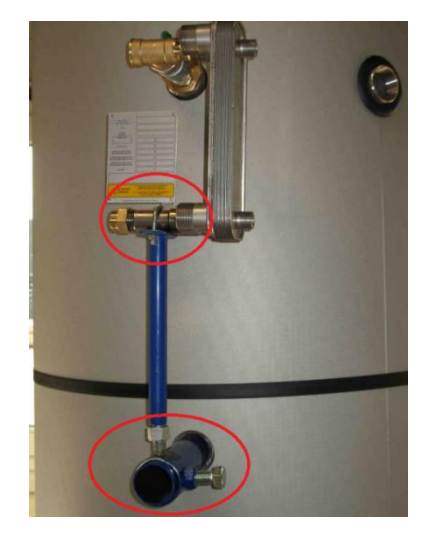

 Ajuster l'ensemble afin que l'échangeur soit bien vertical et parallèle à la paroi du ballon. Ceci fait, serrez les vis de blocage de l'anneau support.

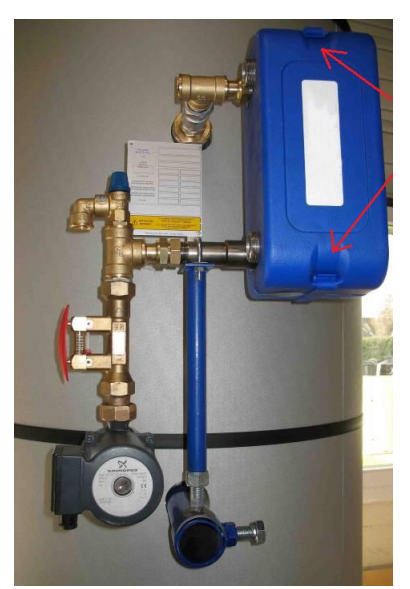

 Installez le calorifuge de l'échangeur en assemblant les deux ½ coquilles et en les fixant à l'aide des clips en plastique, en haut et en bas de l'échangeur.

Le kit de charge devrait ressembler à celui de la photo ci-dessus.

La dernière étape consiste à installer le flexible reliant hydrauliquement le bas du ballon à l'aspiration de la pompe.

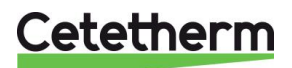

# Cetetherm AquaCompact

Notice de montage, de mise en service et de maintenance

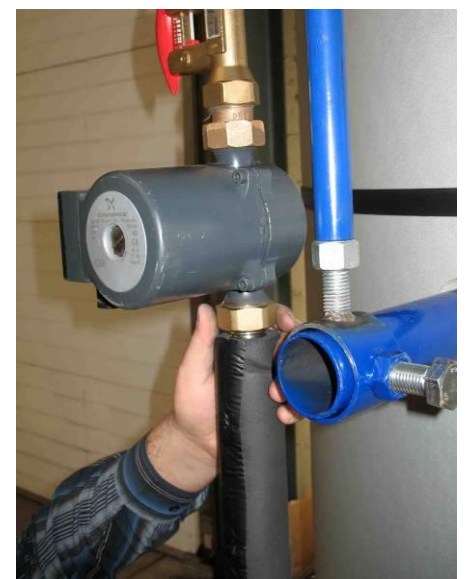

12. Raccordez la partie haute du flexible calorifugé à la pompe.

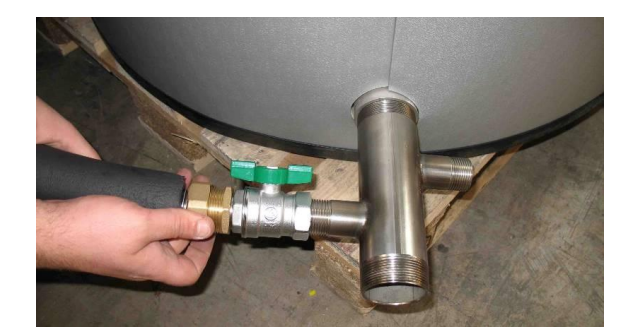

 Procédez de façon identique pour relier le bas du flexible à la pièce d'entrée eau froide située en bas du ballon.

Le kit de charge est maintenant assemblé sur le ballon de stockage. Il peut être équipé ou non d'un kit primaire prémonté, (kit primaire 2PSA/2PE ou 3PE).

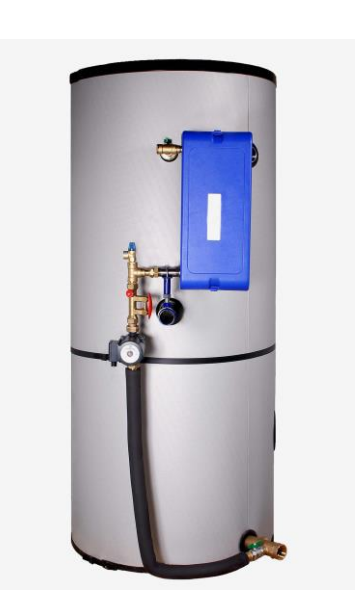

Effectuez ensuite les raccordements électriques et hydraulique de l'appareil. Suivez pour cela les instructions fournies au chapitre <u>18 Schémas de principe</u>.

**REMARQUE:** Photos non contractuelles et susceptibles d'être changes sans préavis.

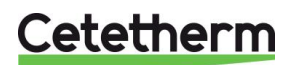

### 17.1 Particularités de montage du kit de charge M3

Ce kit repose sur le manchon support à l'aide d'un collier de serrage qu'il faut positionner au milieu du manchon avant de l'ajuster et de le serrer.

Utiliser également le pied support réglable de l'échangeur pour vous aider à manutentionner le kit et à le positionner correctement.

Présentez l'échangeur et son collier de serrage sur le manchon support et serrez les vis de blocage lorsque sa position est correcte. Positionnez le collier de serrage AU BOUT du manchon.

Procéder de la même façon que pour le flexible inférieur.

Raccordement du flexible supérieur :

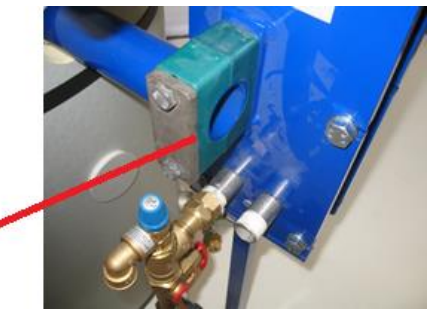

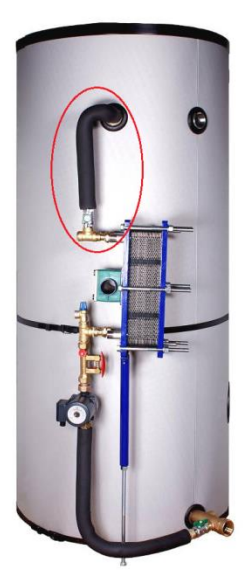

Montage final

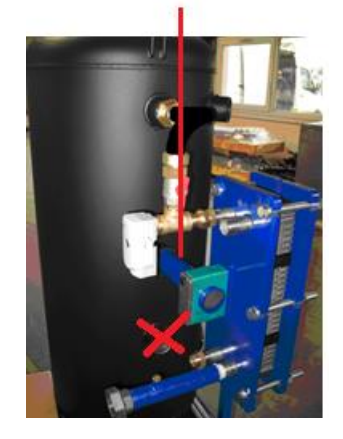

**REMARQUE:** Pour le ballon de 300L, utiliser le manchon support LE PLUS HAUT

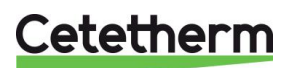

Cetetherm AquaCompact Notice de montage, de mise en service et de maintenance

# 17.2 Fixation du flexible sur l'Aquatank

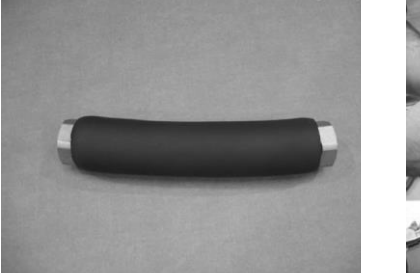

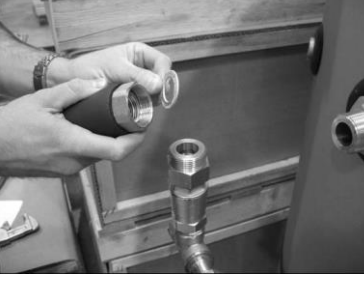

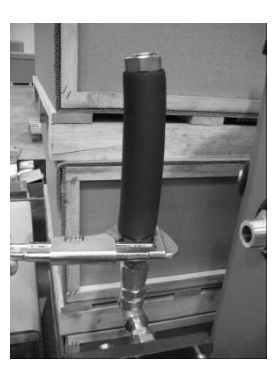

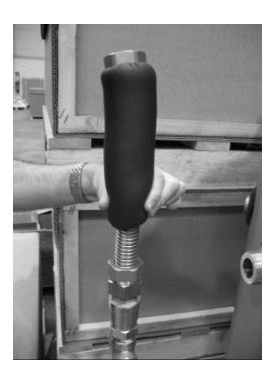

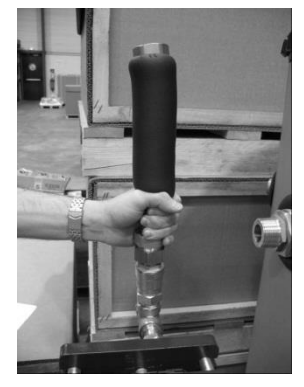

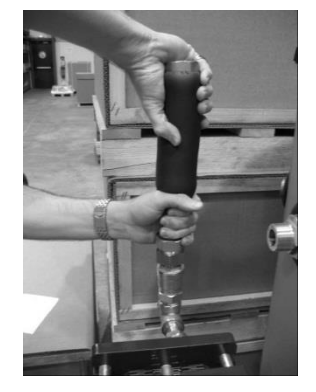

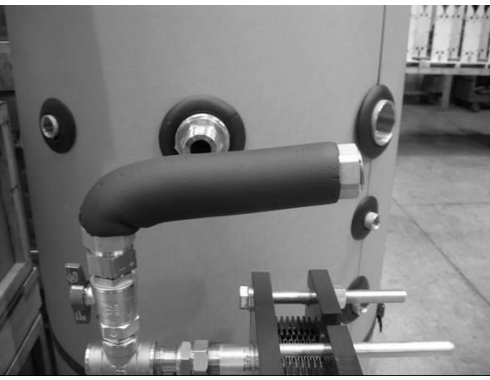

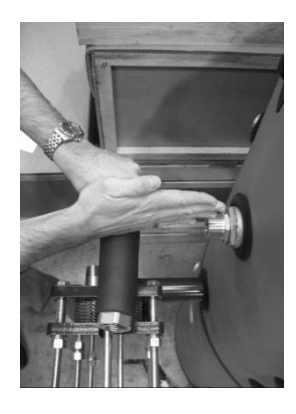

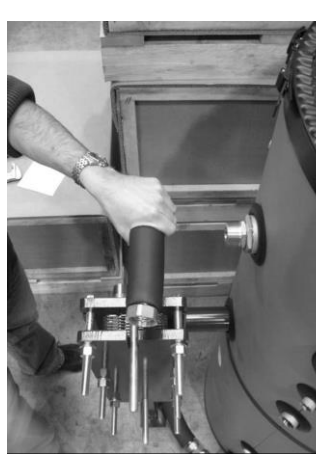

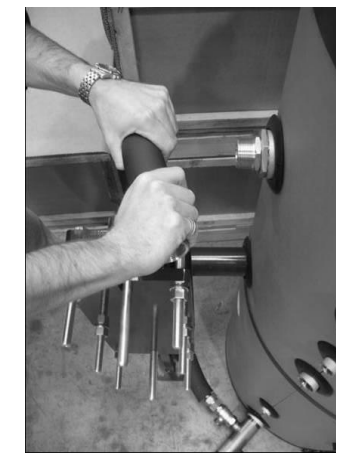

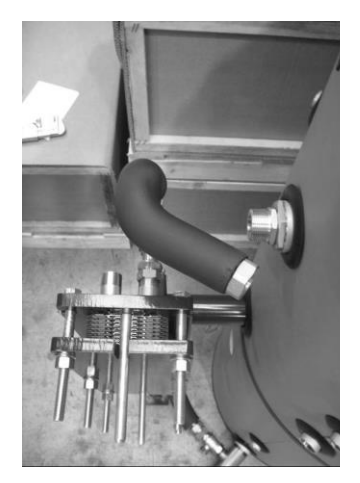

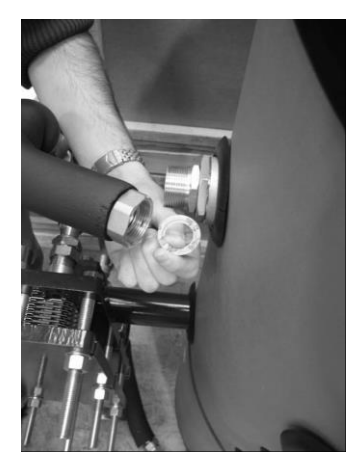

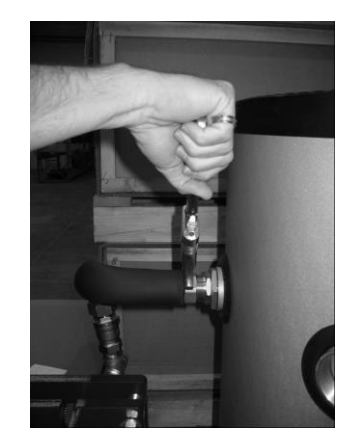

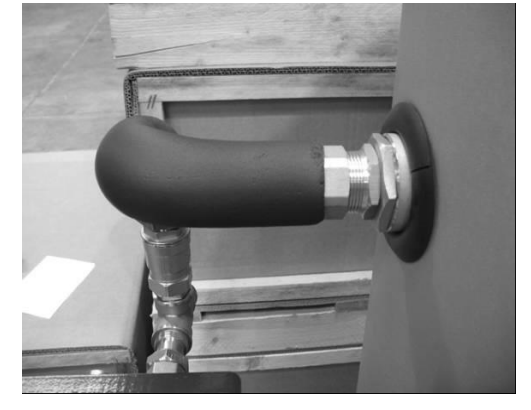

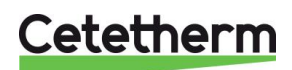

# 18 Schémas de principe AquaCompact

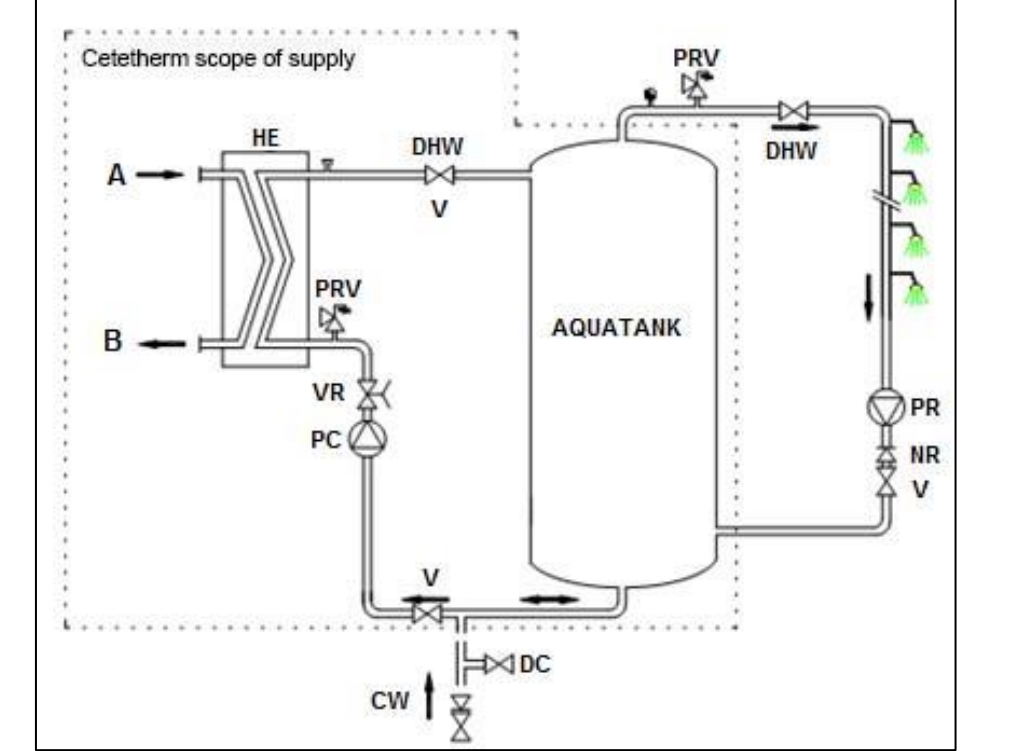

# 18.1 Schéma de principe AquaCompact sans kit de charge

| Rep. | Désignation          | Rep. | Désignation          |
|------|----------------------|------|----------------------|
| Α    | Entrée Primaire      | VR   | Vanne de réglage     |
| В    | Sortie Primaire      | PC   | Pompe de charge      |
| HE   | Échangeur de chaleur | PR   | Pompe de bouclage    |
| V    | Vanne d'isolement    | NR   | Clapet anti-retour   |
| PRV  | Soupape de sécurité  | DHW  | Eau chaude sanitaire |
| DC   | Vanne de vidange     | CW   | Eau Froide           |

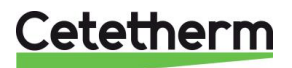

Cetetherm AquaCompact

Notice de montage, de mise en service et de maintenance

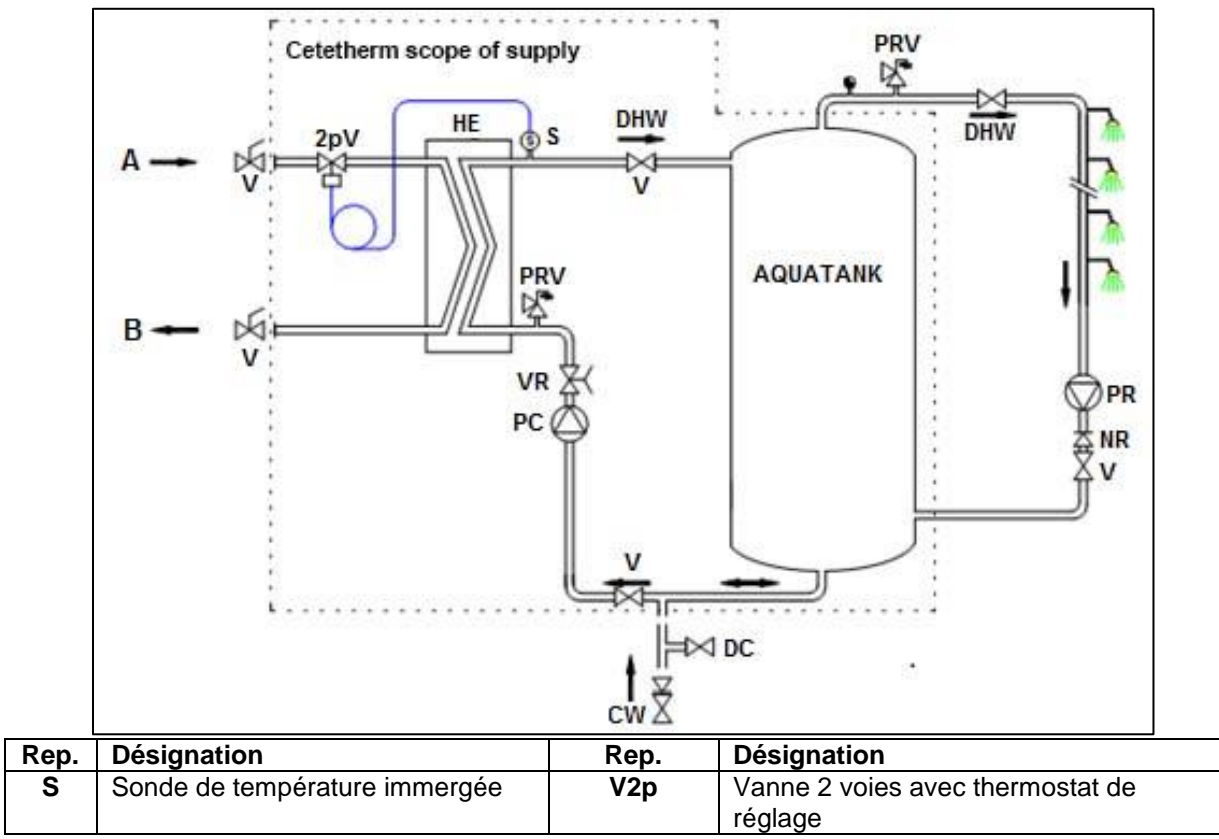

# 18.2 Schéma de principe AquaCompact avec kit 2PSA

# 18.3 Schéma de principe AquaCompact avec kit 2PE

Rep.

S

V2p

S2

Sonde encrassement

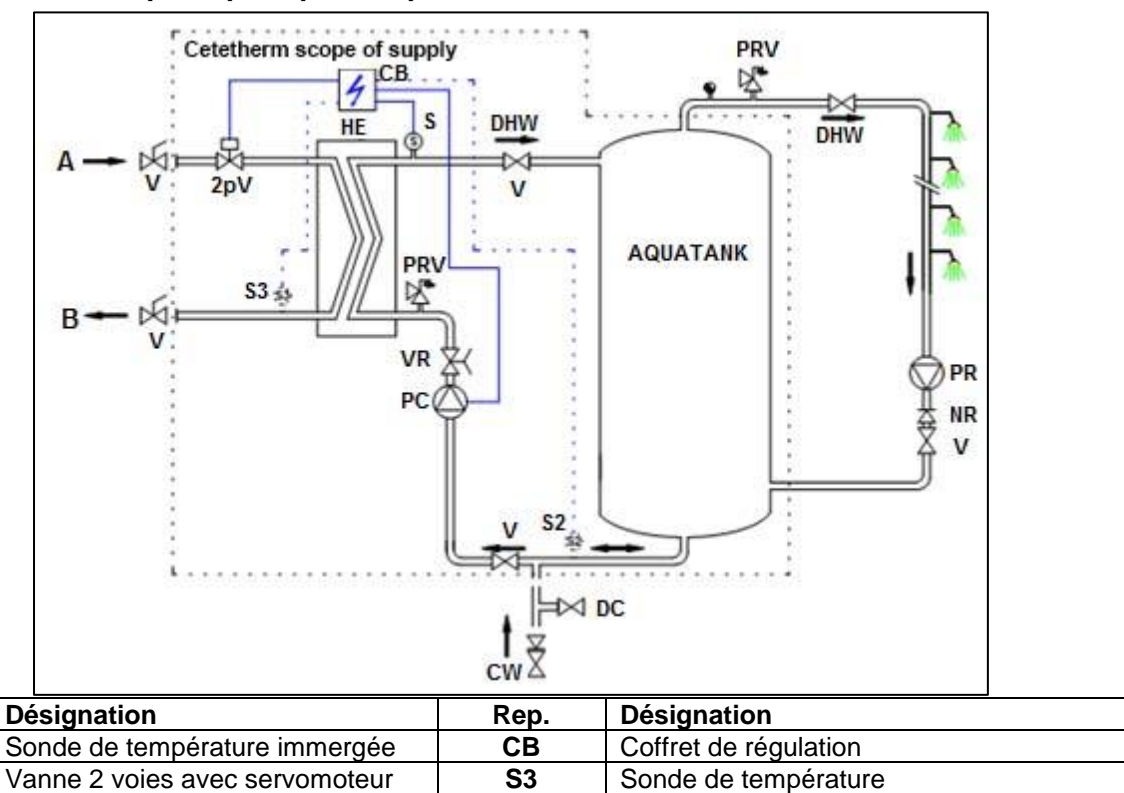

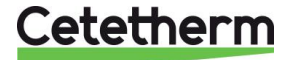

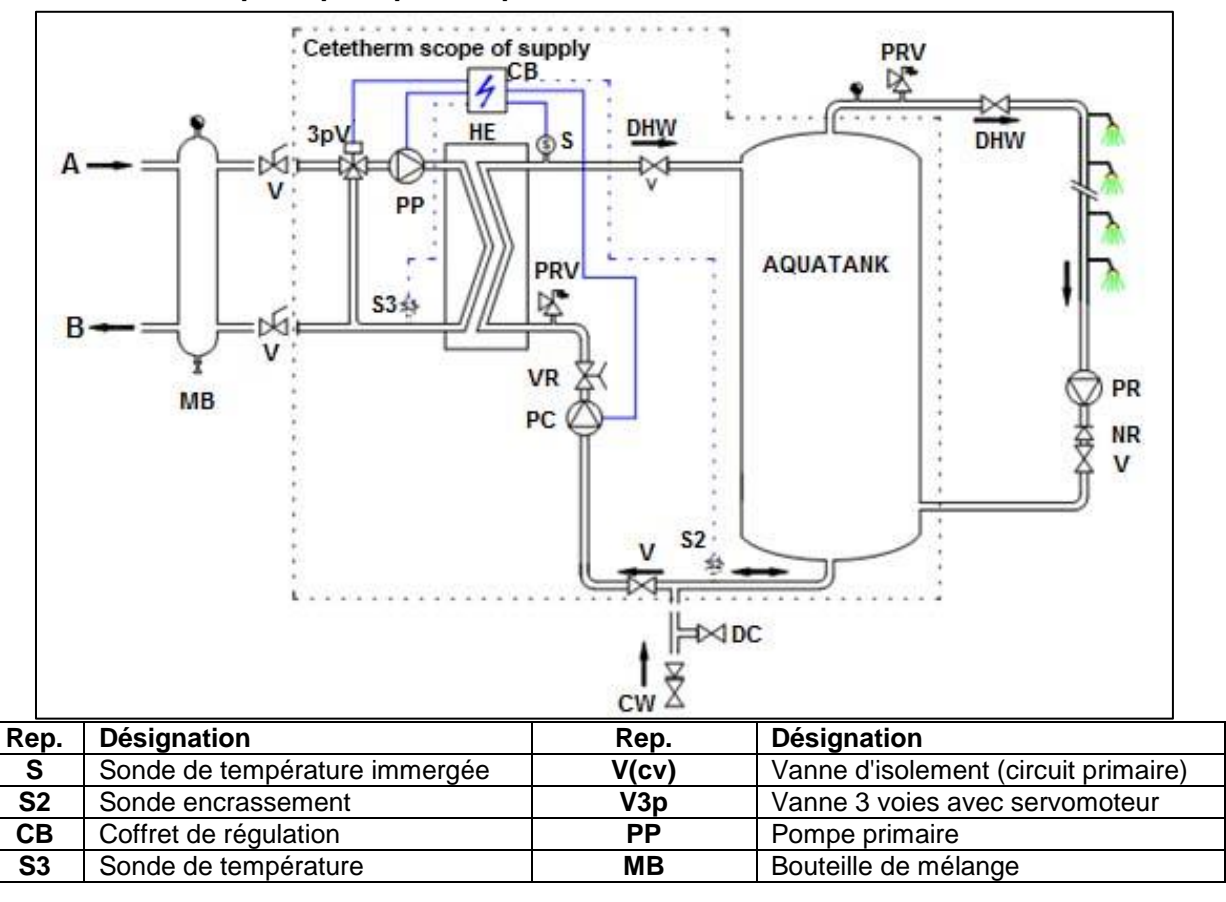

#### 18.4 Schéma de principe AquaCompact avec kit 3PE

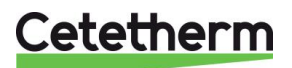

Notice de montage, de mise en service et de maintenance

# 19 Câblage de la pompe de charge

La pompe de charge n'a pas été câblée avant l'expédition.

Vous trouverez un câble composé de 5 fils sortant du coffret électronique et qu'il va falloir raccorder à la pompe de charge.

Procéder de la façon suivante :

- 1. S'assurer que le système n'est pas raccordé à l'alimentation électrique. Si le système a déjà été raccordé, s'assurer que le disjoncteur principal coupe l'alimentation électrique et qu'il est cadenassé.
- 2. Ouvrir la boîte à bornes de la pompe.
- 3. Câbler selon le tableau ci-dessous :

| Fil Vert/Jaune à la terre | ÷ |
|---------------------------|---|
| Fil bleu : Neutre         | N |
| Fil marron : Phase        | L |

- Si pompe de charge UPS32-80N : Pour permettre le report de défaut (contact ipsothermique), relier les câbles noirs dans les bornes 2 et 4 du connecteur de pompe. Pour ce faire, enlever le connecteur de son emplacement.
- 5. Positionner le presse étoupe dans son logement.
- 6. Refermer la boîte à bornes de la pompe.

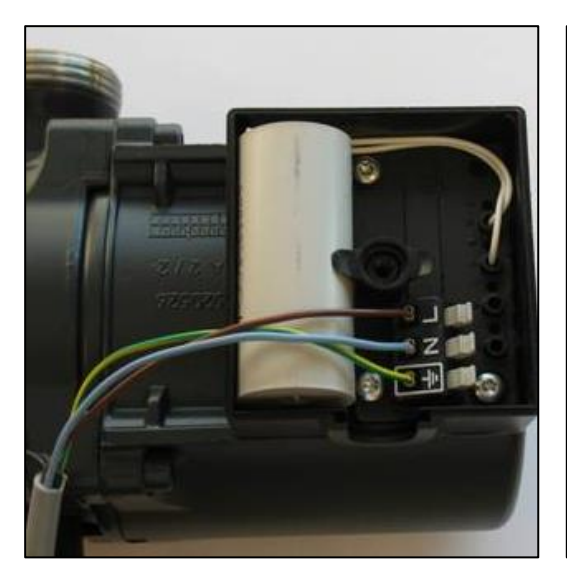

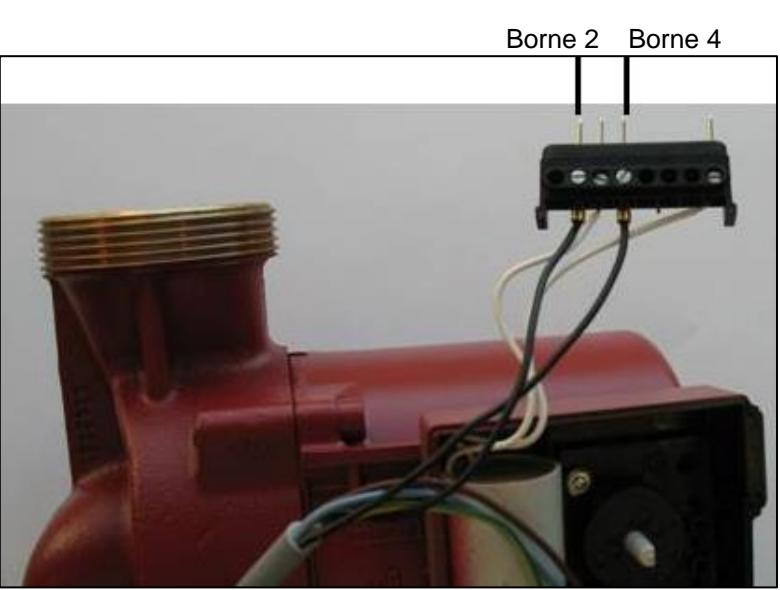

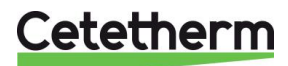

# 20 Instructions spécifiques aux options

### 20.1 Instructions spécifiques aux kits primaires 2PSA

Veuillez vous référer à la notice fournie avec la vanne de régulation thermostatique. Toujours positionner la fente noire en bout de bulbe vers le haut, voir <u>2.1 2PSA – Régulation par vanne 2 voies</u> <u>thermostatique comprenant.</u>

### 20.2 Instructions spécifiques aux kits primaires 2PE

Le servomoteur, une fois installé sur sa vanne, a été étalonné d'usine. Toutefois, si vous deviez remplacer l'une ou l'autre de ces pièces, voici un rappel de réglage. Commencez par dévisser les 4 vis du capot pour l'enlever

#### 20.2.1 Câblage électrique

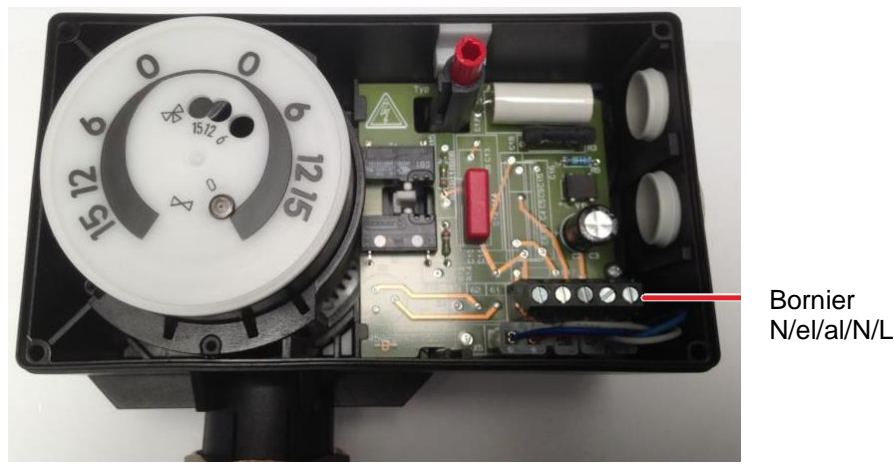

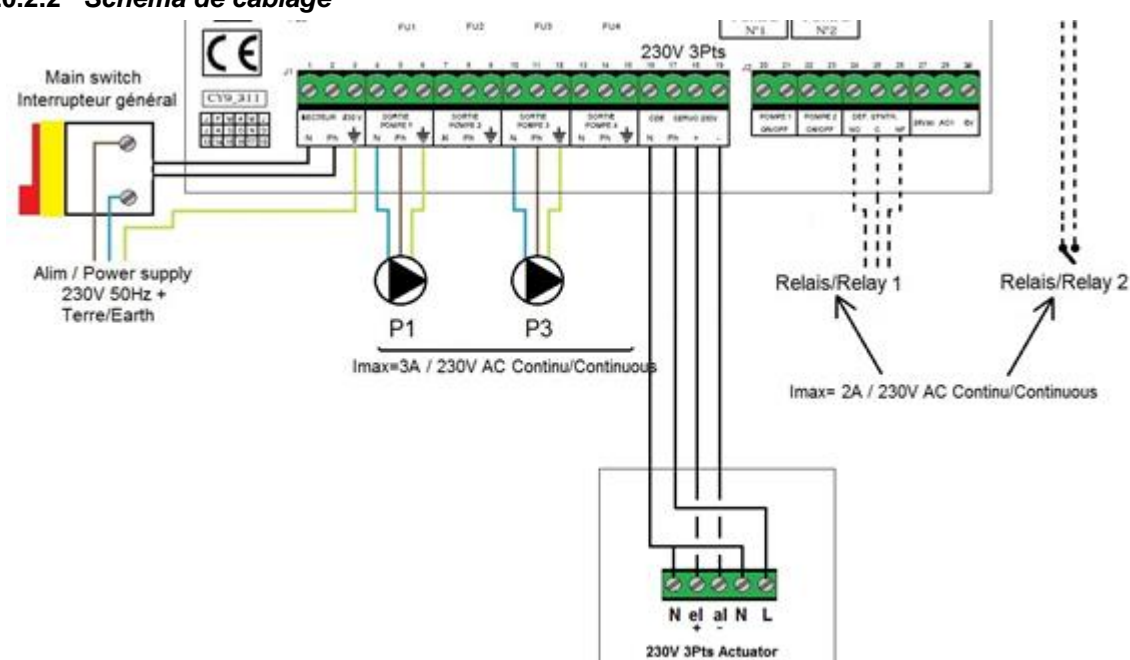

# 20.2.2 Schéma de câblage

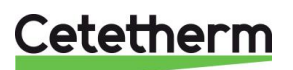

Cetetherm AquaCompact

Notice de montage, de mise en service et de maintenance

### 20.3 Instructions spécifiques aux kits primaires 3PE

Sur ce kit, la pompe primaire P1 est présente et câblée.

#### 20.3.1 Schéma de câblage (valable aussi pour kit 2PE)

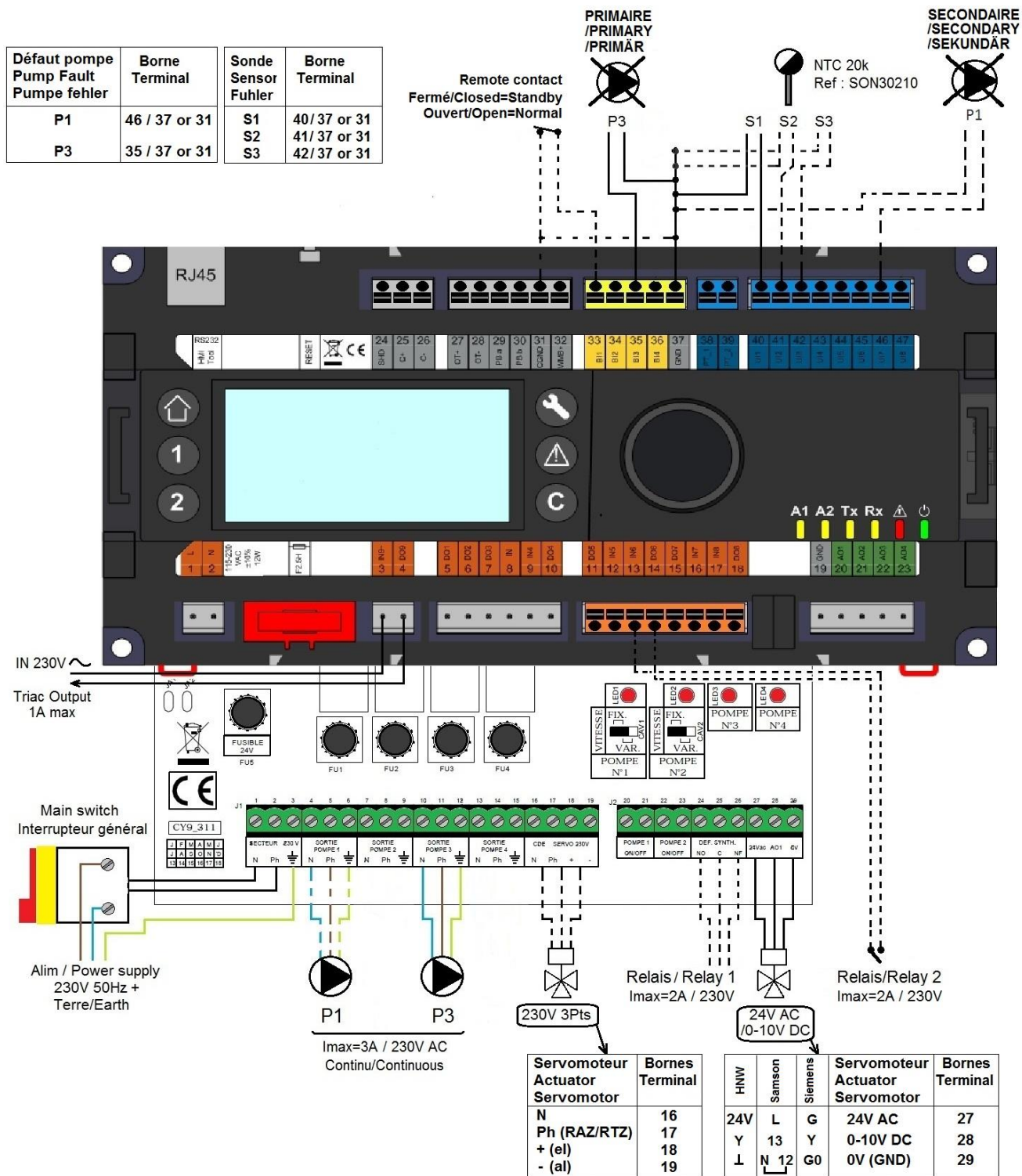

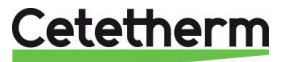

# 21 Rapport de mise en service

Toutes les pièces ne s'appliquent pas à l'AquaCompact

|                                       |                                             | RA            | APPORT DE    | MISE EN SEF  | RVICE     |            |  |
|---------------------------------------|---------------------------------------------|---------------|--------------|--------------|-----------|------------|--|
| Installati                            | on                                          |               |              |              |           |            |  |
|                                       | Vérification côte de serrage échangeur      |               |              |              |           |            |  |
|                                       | Position des purgeurs d'air                 |               |              |              |           |            |  |
|                                       | Présence d'un filtre magnétique au primaire |               |              |              |           |            |  |
|                                       | Margue, Installation                        | et puissance  | e chaudière  |              |           |            |  |
|                                       | Bouteille de mélange Présente / Requise     |               |              |              |           |            |  |
|                                       | Réglage Vanne de rég                        | glage au sec  | ondaire ECS  | en semi-inst | tantané   |            |  |
|                                       | Fermeture des vanne                         | de vidange    |              |              |           |            |  |
|                                       | Conformité installation                     | on primaire   |              |              |           |            |  |
|                                       | Conformité installation                     | on secondaiı  | re           |              |           |            |  |
|                                       | Accessibilité du mod                        | ule et des co | mposants     |              |           |            |  |
| Menu Co                               | onfiguration                                |               |              | L            |           |            |  |
|                                       | Sondes                                      |               |              |              |           |            |  |
|                                       | Pompes                                      |               |              |              |           |            |  |
|                                       | Configuration Solaire                       |               |              |              |           |            |  |
|                                       | Autre                                       |               |              |              |           |            |  |
|                                       | Pompes Primaires                            |               |              |              | Pompes Se | condaires  |  |
|                                       | Pompe 1                                     |               | sign 0-10V   |              | Pompe 2   | sign 0-10V |  |
|                                       | Contrôle positionnen                        | nent des cav  | aliers des p | ompes        |           |            |  |
|                                       | Pump1                                       |               | Pump2        |              | Pump3     | Pump4      |  |
|                                       | Contrôle vanne de ré                        | gulation      |              |              |           |            |  |
| Réglage                               |                                             | -             |              |              |           |            |  |
|                                       | Consigne S1 Sortie E                        | CS            |              |              |           |            |  |
|                                       | Réglage PID                                 |               |              |              |           |            |  |
|                                       | Réglage Alarme Hte                          |               |              | Manuel       |           | Auto       |  |
|                                       | Traitement Therm.                           |               | Туре         |              | Réglage   | Horaire    |  |
|                                       | Activation Fonction E                       | co            | 1            |              |           |            |  |
|                                       | Activation Fonction E                       | ooster        |              |              |           |            |  |
|                                       | Activation autre Fond                       | tion          |              |              |           |            |  |
|                                       | Affectation Relais 1                        |               |              |              |           |            |  |
|                                       | Affectation Relais 2                        |               |              |              |           |            |  |
|                                       | Enregistrement des données                  |               |              |              |           |            |  |
| Fonction Remote control cablée ou non |                                             |               |              |              |           |            |  |
| Sortie TRIAC 230V cablée ou non       |                                             |               |              |              |           |            |  |
| Autre:                                |                                             |               | -            |              |           |            |  |
| N° d'ider                             | ntification de l'appareil                   |               |              |              |           |            |  |
| N°                                    | Installateur/Exploitant                     |               |              | Adresse sit  | te        | Date       |  |
|                                       |                                             | -             |              |              |           |            |  |

Cetetherm

# 22 Déclaration de conformity

PED 2014/68/EU art 4.3, LVD, EMC, RoHS

Declaration of Conformity Déclaration de conformité Konformitätserklärung

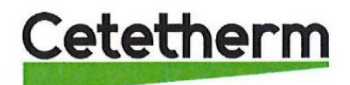

Manufacturer / Fabricant / Hersteller / Fabrikant Cetetherm SAS Route du Stade ZI du Moulin, FR 69490 Pontcharra sur Turdine, France

\* Heat exchanger unit, District heating System, for heating and/or Domestic Hot Water

\* Échangeur thermique, système de chauffage urbain, pour le chauffage et l'eau chaude sanitaire

\* Fernwärme-Kompaktstationen, für Heizung und/oder Trinkwarmwasser

\* Warmtewisselaarunit, stadsverwarmingsysteem, voor verwarmingswater en/of sanitair warm water

| Products/ Produits/ Produkte/ Producten | Models/ Modèles /Varianten/ Modellen |
|-----------------------------------------|--------------------------------------|
| Cetetherm AquaCompact                   | Honeywell/ Grundfos                  |

Above mentioned products are in article 4.3 according to PED 2014/68/EU Les produits susmentionnés figurent à l'article 4.3 conformément à la DESP 2014/68/EU Vorstehend benannte Produkte fallen unter Artikel 4.3 der DGRL 2014/68/EU Bovengenoemde producten zijn conform artikel 4.3 van Richtlijn 2014/68/EU (Richtlijn Drukapparatuur)

Used directives/ Directives utilisées/ Angewendete Direktiv/ Gebruikte richtlijnen

- PED 2014/68/EU

- LVD 2014/35/EU

- EMC 2014/30/EU

- RoHS 2011/65/EU

Used other standards and specifications/ Autres normes et spécifications utilisées/ Weitere angewendete Standards/ Andere gebruikte standaarden en specificaties

- EN 60335-1 partly/ EN 60335-1 en partie/ EN 60335-1 teilweise

- EN 60204-1 partly/ EN 60204-1 en partie/ EN 60204-1 teilweise

Conformity Assessment procedure: Procédure d'évaluation de conformité : Konformitätsbewertungsverfahren: Conformiteitsbeoordelingsprocedure:

Sound Engineering practice Règles de l'art Gute Ingenieurpraxis Regels van goed vakmanschap

Pontcharra sur Turdine, 01-06-2018 Matthieu Perrin Product manager/ Responsable de la conformité/ Bevollmächtigter/ Verantwoordelijke voor conformiteit

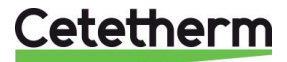

# 23 Garantie

Notre équipement est garanti pour une durée de 12 mois à compter de la date d'expédition. La garantie peut être prolongée de 6 mois à partir de la date de mise en service de l'équipement, en fonction du rapport de mise en service envoyé à Cetetherm. La période de garantie est limitée à 18 mois à partir de la date d'expédition effective de l'usine.

La responsabilité du fabricant est limitée au remplacement de toute pièce défectueuse qui ne peut pas être réparée. Aucune autre compensation financière ne peut être réclamée dans le cadre de la garantie, dans quelque cas que ce soit.

La nature et la cause probable du défaut doivent être signalées au fabricant avant d'entreprendre toute action. La pièce défectueuse doit ensuite être retournée à notre usine de Lentilly, en France, pour évaluation, sauf si Cetetherm a donné son accord écrit pour procéder autrement. Les conclusions de l'évaluation indiquent seulement si les termes de la garantie s'appliquent ou non.

#### Facteurs d'exclusion :

Non-conformité aux consignes d'installation, de configuration et d'entretien : Surpressions, Coup de bélier, entartrage, qualité de l'eau non conforme.

Les éléments suivants sont également exclus de la garantie :

- Frais d'installation, frais de réinstallation, emballage, transport, tout équipement ou accessoire non fabriqué par Cetetherm, uniquement couvert par une garantie prise en charge par les fabricants tiers.
- Tout dommage causé par des erreurs de branchement, une protection insuffisante, une application incorrecte, une utilisation inadaptée ou des manipulations négligentes.
- Les équipements démontés ou réparés par une personne ou une entité autre qu'Cetetherm.

Le non-paiement entraînera la résiliation de toutes les garanties opérationnelles couvrant les équipements fournis.

### 23.1 Pièces détachées

Ne remplacer les pièces défectueuses qu'avec des pièces d'origine. Pour cela, contactez votre agence ou distributeur Cetetherm.

### 23.2 Comment contacter Cetetherm

Vous trouverez nos informations de contact actualisées sur notre site internet <u>www.cetetherm.com</u>.

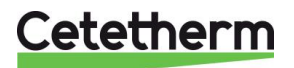

Cetetherm sas ZI du Moulin, Route du Stade 69490 Pontcharra sur Turdine - France www.cetetherm.com

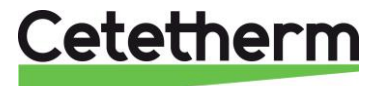